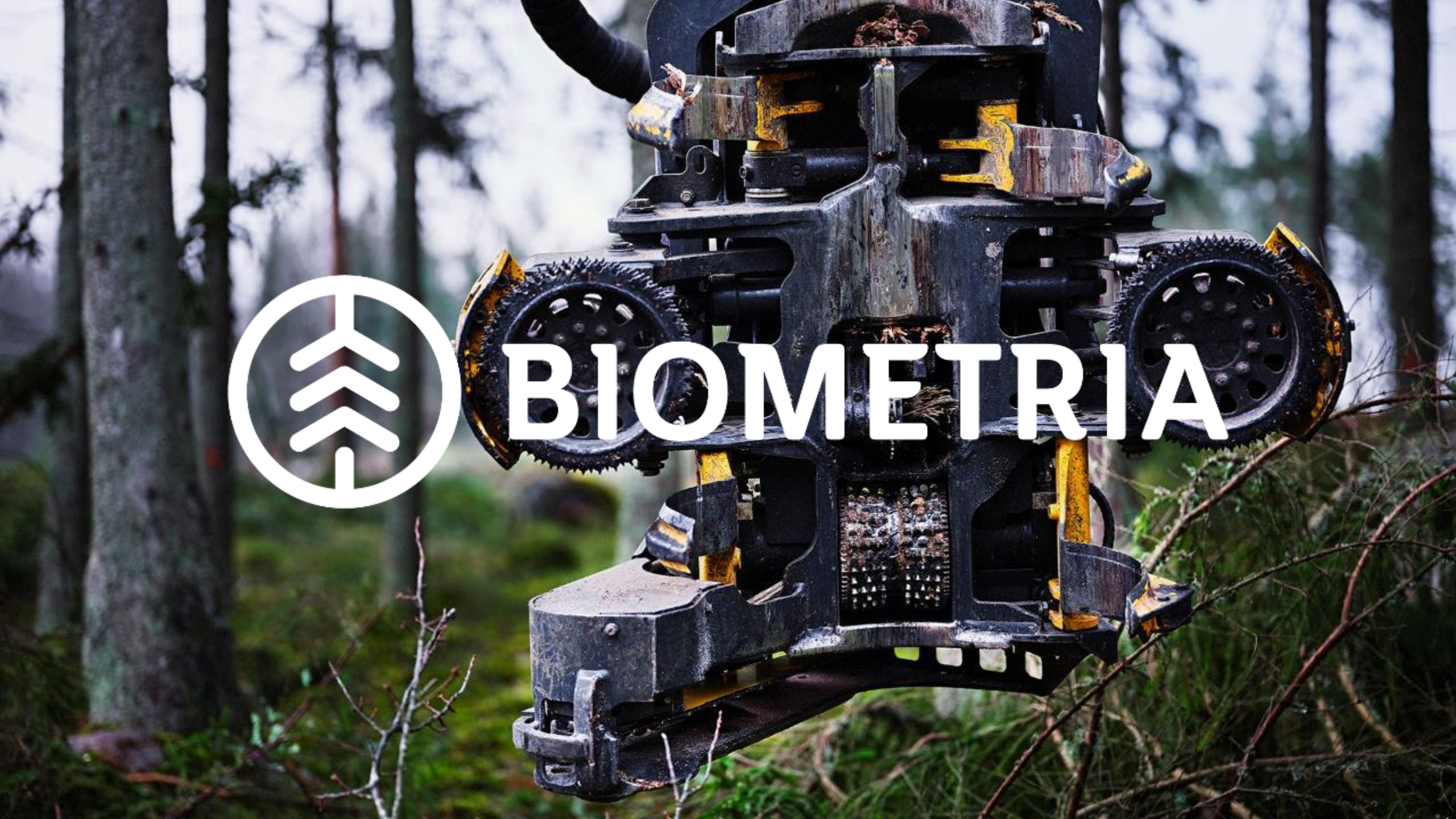

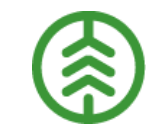

# Kom igång med Produktionssystemet VIOL 3

Senast uppdaterad 2021-08-10

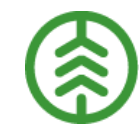

#### **VIOL 3 - Porten**

När VIOL 3 är i drift loggar man in på Biometria och därefter tar man sig vidare till respektive system.

#### Under Produktion finns:

- Produktionssystemet
- Rapp
- Följa upp produktion

https://porten.beta.sdc.se/login

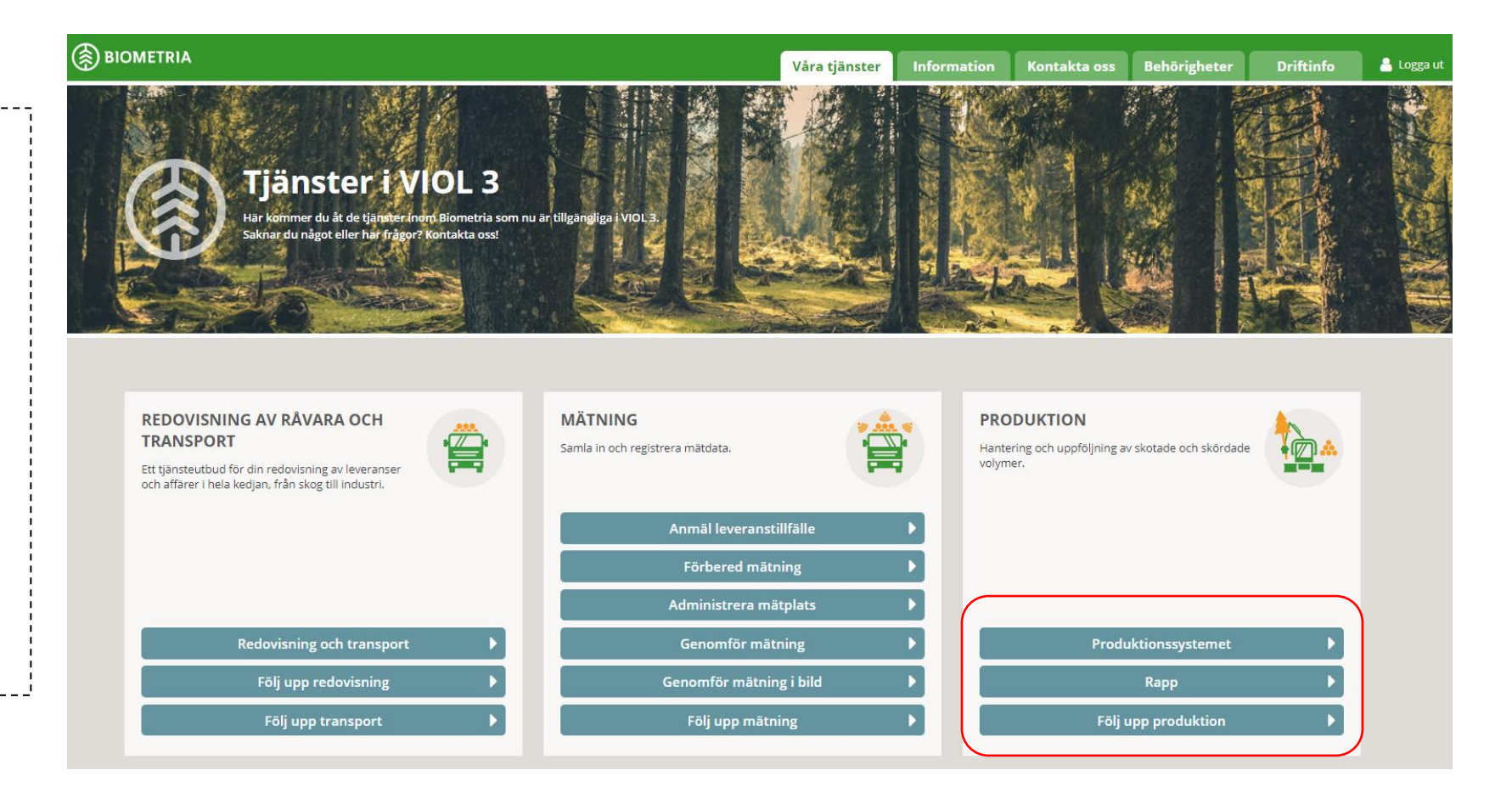

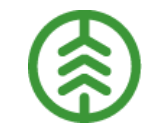

#### Logga in med dina användaruppgifter

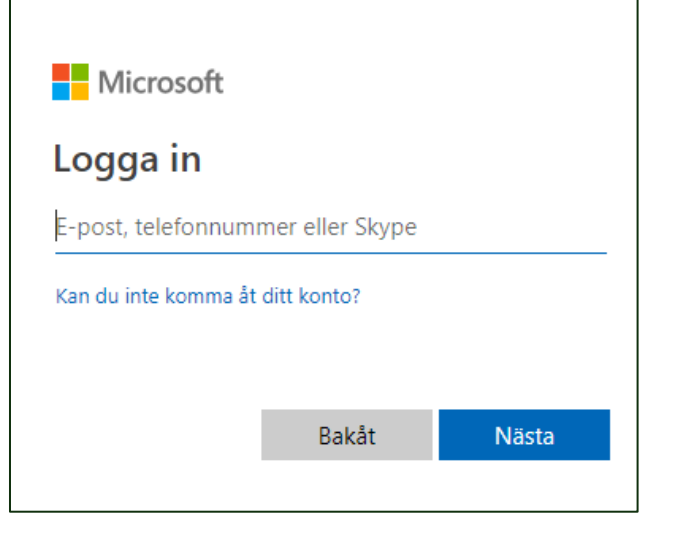

Om du har olika konton hos Microsoft så får du välja konto (välj det du anmält till Biometria)

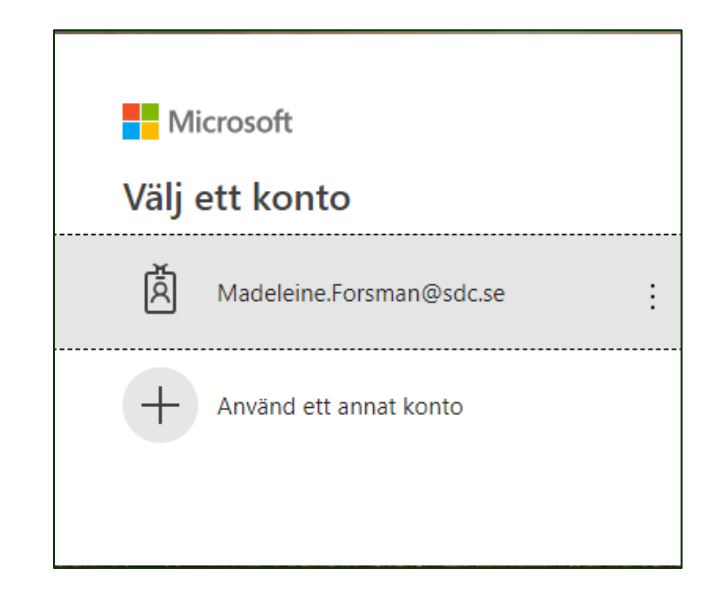

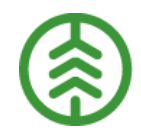

Om det är första gången du ska in i Produktionssystemet så måste du även ange ditt lösenord (samma som gäller i ditt hemsystem)

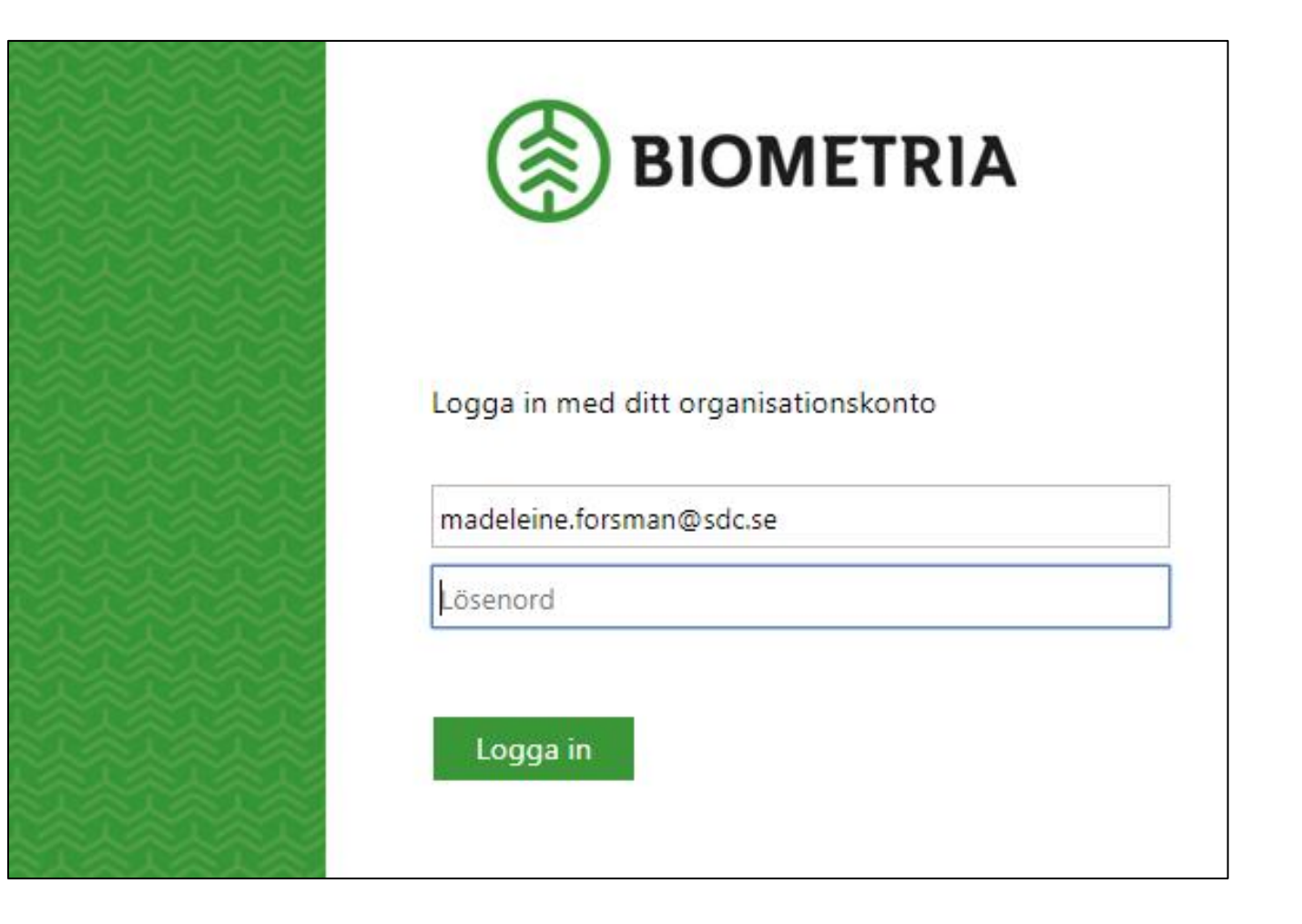

OBS! I det här läget så kan inloggningen se annorlunda ut jämfört med vad som visas på denna bild. Det kan istället ser ut som när du loggar in i ditt eget hemsystem.

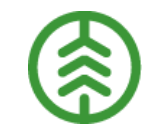

Har du inte loggat in förut så måste du acceptera att du litar på utgivaren

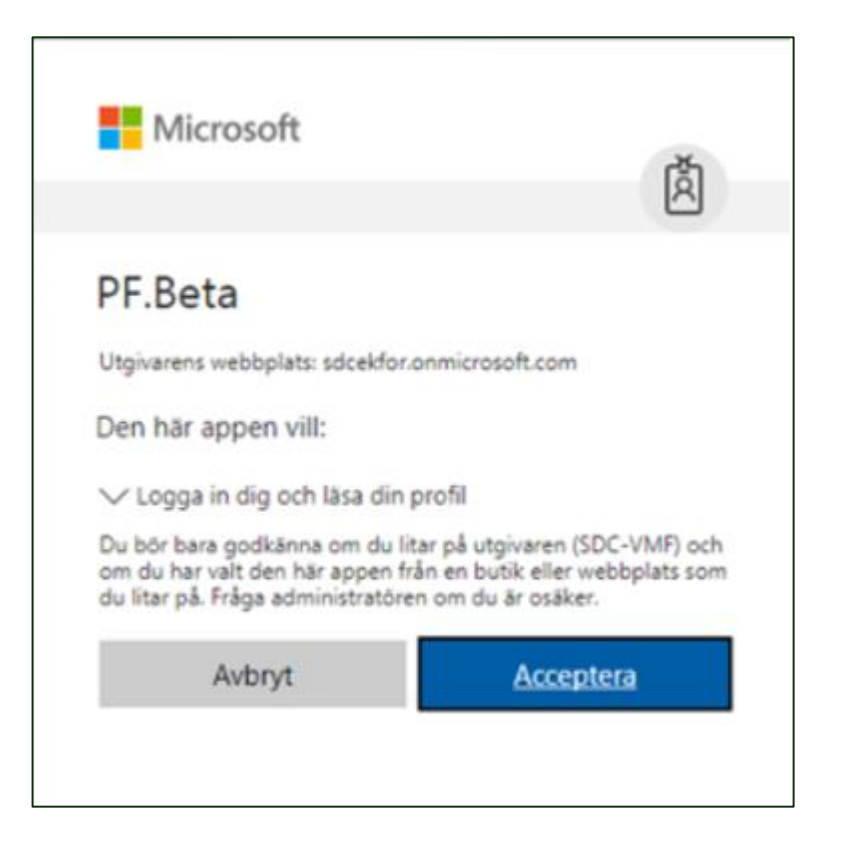

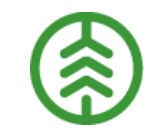

#### Åtkomst Rapp

Logga in i Porten, välj

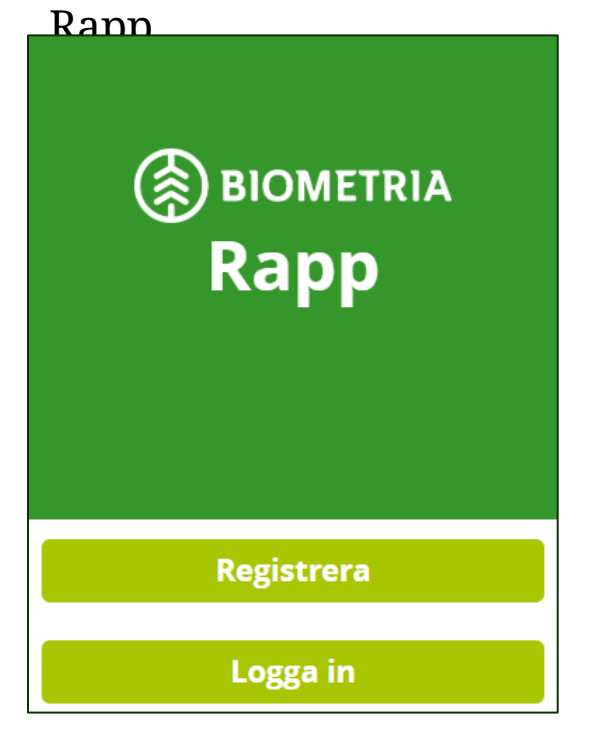

Första gången du loggar in klickar du på **Registrera** 

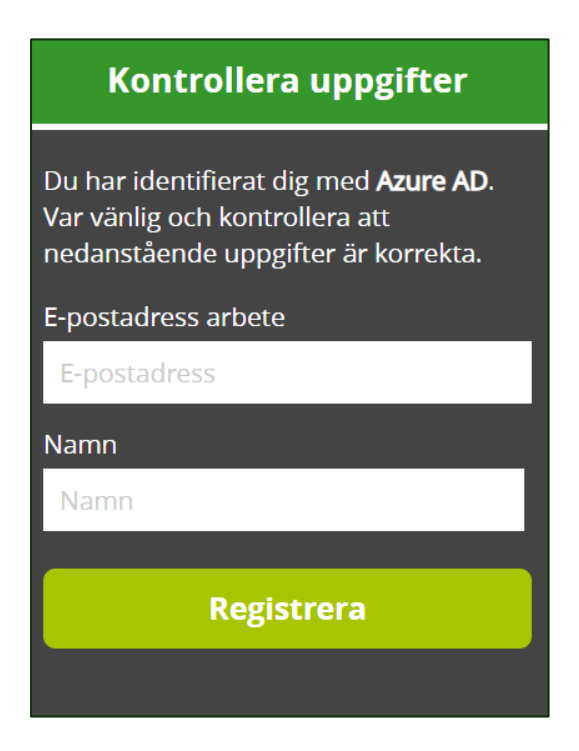

Skriv din e-postadress som tidigare anmälts till Biometria. Skriv in namn och klicka på **registrera**.

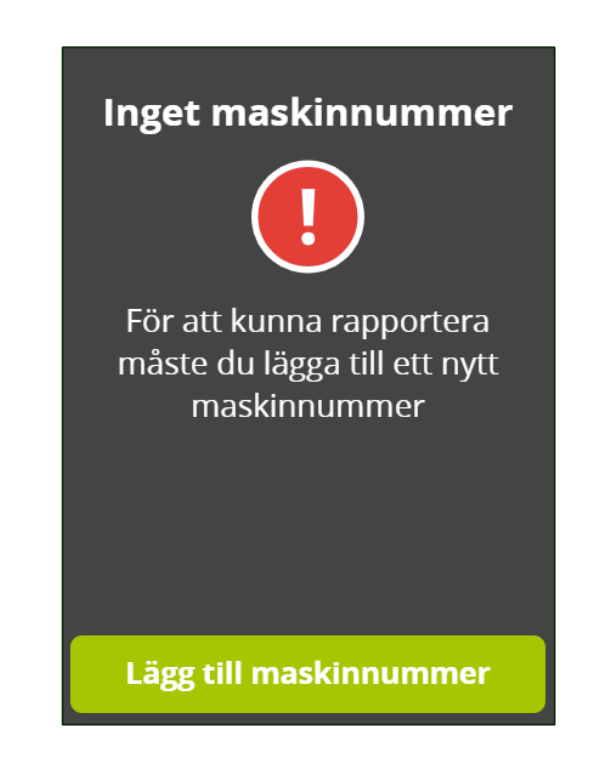

Klicka på **lägg till maskinnummer** för att anmäla koppling mellan maskinnummer och förare

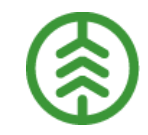

#### Om användaren inte finns upplagd sedan tidigare i Biometrias testmiljö

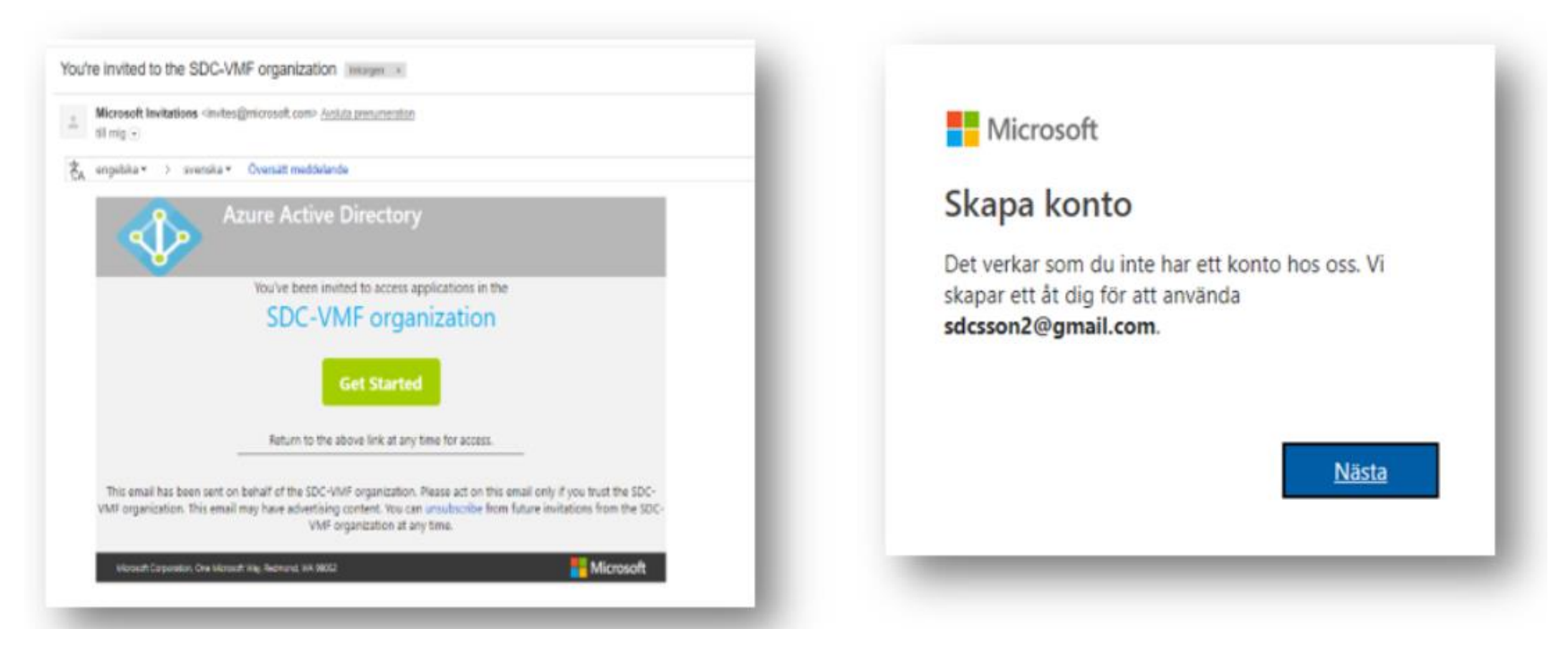

Om du inte finns upplagd i Biometrias testmiljö sedan tidigare får du ett mail som du ska bekräfta inom 48 h. Du kan behöva skapa ett Microsoftkonto om du inte redan har ett konto

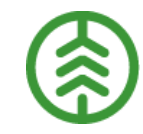

#### **Inloggning Rapp**

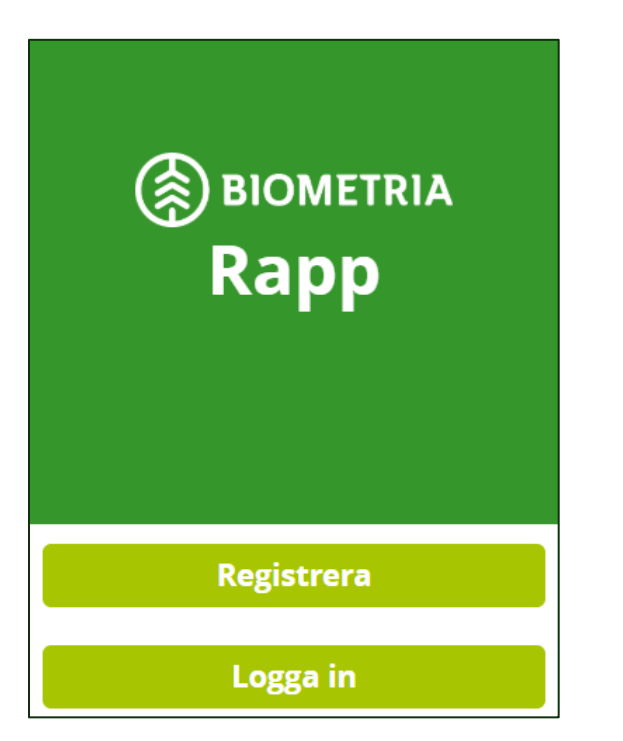

Fortsättningsvis när du loggar in i Rapp klickar du bara på **Logga in** 

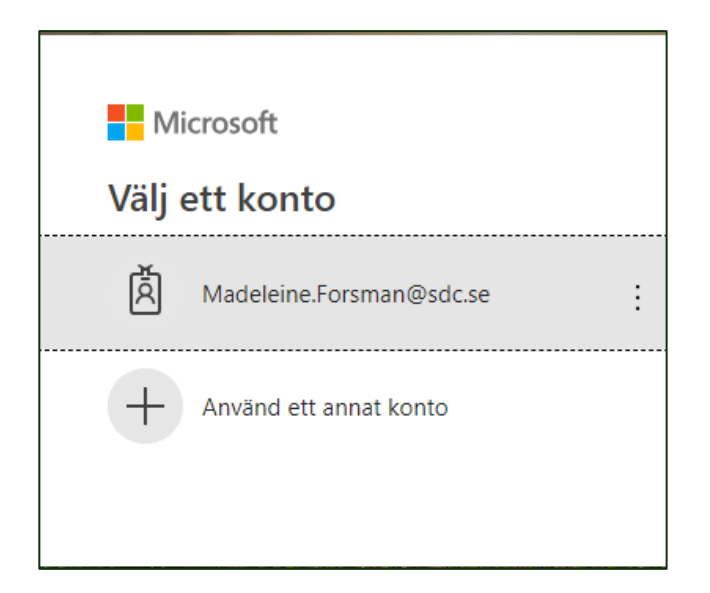

Logga in på ditt Microsoftkonto

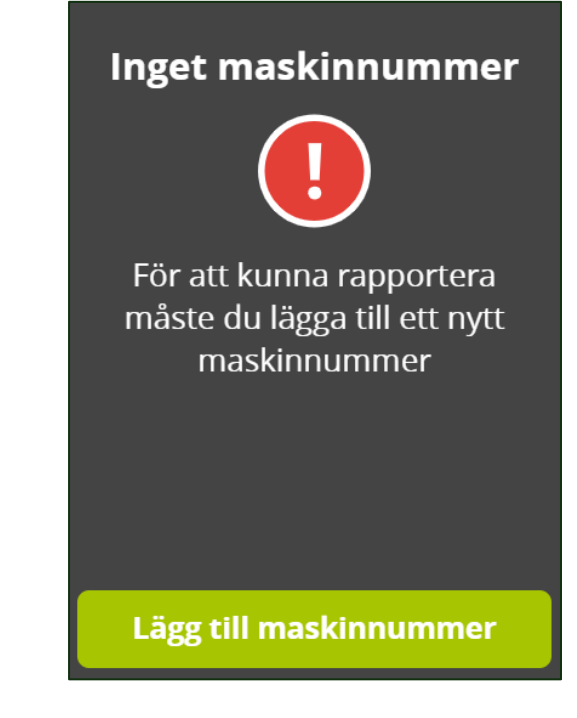

Klicka på **lägg till maskinnummer** för att anmäla koppling mellan maskinnummer och förare

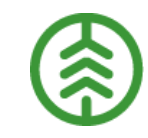

#### Anmäla maskinnummer

| ≡ №у                                                                                                    | rtt maskinnummer             |         |  |  |  |  |  |  |
|----------------------------------------------------------------------------------------------------|------------------------------|---------|--|--|--|--|--|--|
| Huvudkod för uppdragsgi                                                                                                    | vare (5 siffror)             |         |  |  |  |  |  |  |
| 5 siffror                                                                                                    |                              |         |  |  |  |  |  |  |
| Maskinnummer (4-8 siffro                                                                                                    | r)                           |         |  |  |  |  |  |  |
| 4-8 siffror                                                                                                    |                              |         |  |  |  |  |  |  |
| Maskintyp                                                                                                    |                              |         |  |  |  |  |  |  |
|                                                                                                    |                              |         |  |  |  |  |  |  |
| Utförande avverkningsför                                                                                                    | Utförande avverkningsföretag |         |  |  |  |  |  |  |
|                                                                                                    |                              |         |  |  |  |  |  |  |
|                                                                                                    |                              |         |  |  |  |  |  |  |
| An                                                                                                    | mäl maskinnummer             |         |  |  |  |  |  |  |
| När du anmält ditt maskinnummer måste din uppdragsgivare godkänna det innan<br>du kan börja rapportera. Vid frågor vänligen kontakta din uppdragsgivare.<br> |                              |         |  |  |  |  |  |  |
| _                                                                                                    |                              |         |  |  |  |  |  |  |
| INBOX                                                                                                    | MASKINFÖRARKOF               | PLINGAR |  |  |  |  |  |  |
| SDCID 🔺                                                                                                    | Maskinnummer                 | Maskin  |  |  |  |  |  |  |

- För att kunna rapportera via Rapp så behöver maskinen finnas registrerad i Maskinregistret innan ansökan om att få rapportera på maskinnumret.
- Ansökan om en koppling mellan maskinnummer och förare registreras i Rapp.
- I Maskinförarkopplingar Rapp godkänner du som kontaktperson ansökan som skickats in.
- Ansökningarna ligger i Inboxen i Maskinförarkopplingar Rapp i Produktionssystemet

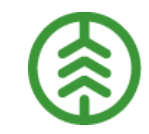

#### Om du behöver hjälp, kontakta Biometrias support:

E-post: <u>drivning.support@biometria.se</u>

Telefon: 010- 228 59 00

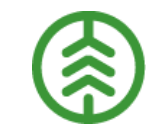

## Hur man jobbar i Produktionssystemet

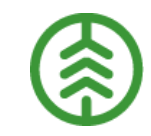

# Innehåll

- Produktionsunderlag och mallar Ny funktion för användarna
- Rätta och Korrigera produktionsresultat
- Rätta och Korrigera kvalitetsresultat Ny funktion för användarna
- Maskinregistret *Ny funktion för användarna*
- Maskinförarkopplingar Rapp *Ny funktion för användarna*
- Uppdragsgivarinställningar Ny funktion för användarna
- Rapporter i uppföljningsverktyget

# **Aktivitetsflöde VIOL 3**

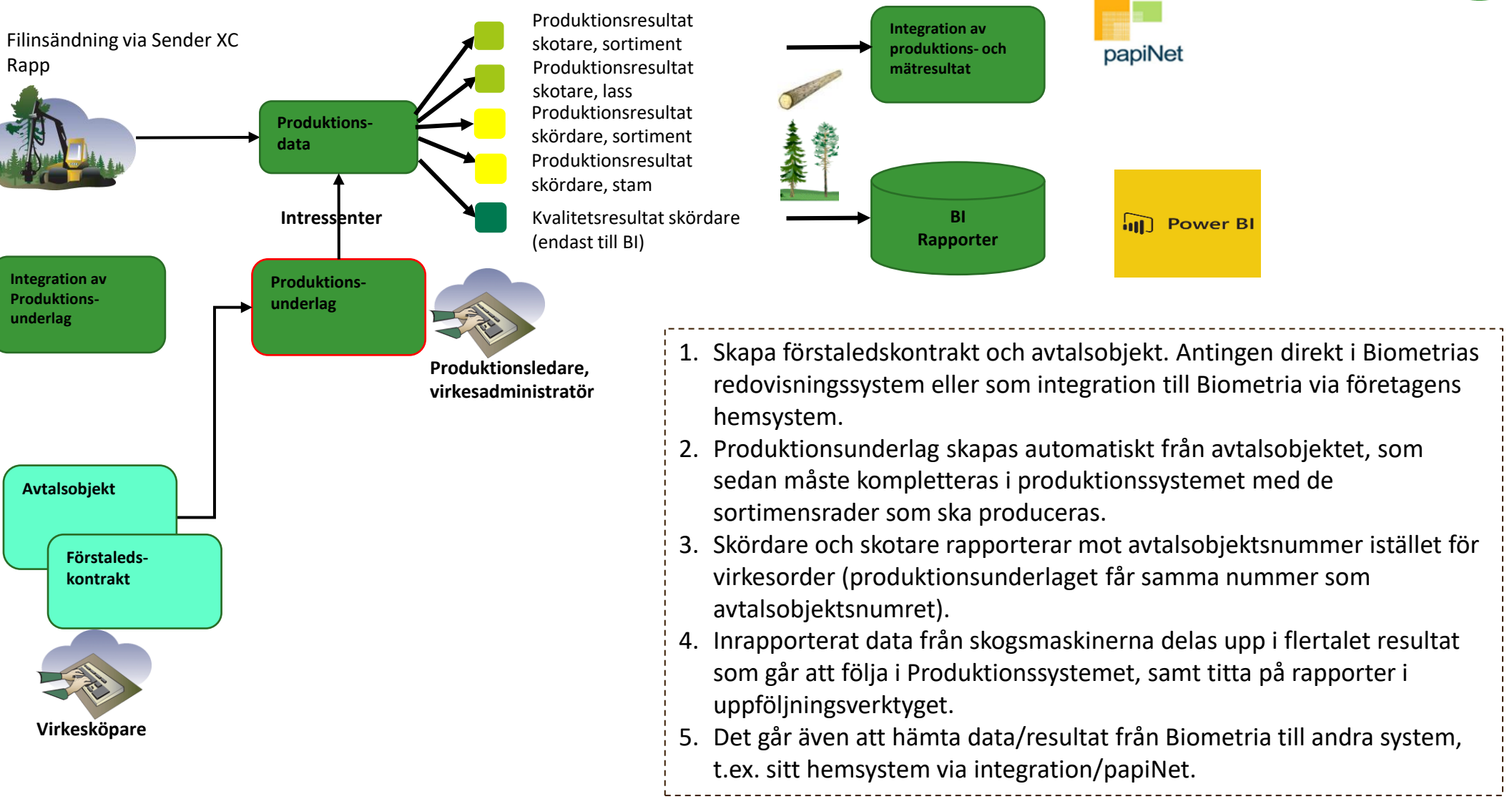

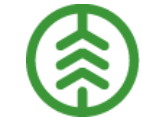

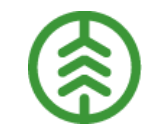

# Efter inloggning i Produktionssystemet kommer man direkt till listan över ofullständiga produktionsunderlag

| ≡                                    |                              | Mad<br>SDC Ekor  | deleine Forsman 🌲<br>nomisk förening ▼ 🔶 |               |                 |               |
|--------------------------------------|------------------------------|------------------|------------------------------------------|---------------|-----------------|---------------|
| Produktionsunderlag (169 st)         |                              |                  |                                          | Ofullständigt | ▼ Q Sök         | ٩             |
| Skapad ▲ Ändrad Avtalsobjekt Säljare | Uppdragsgivare/Förste köpare | Anskaffningsform | Avtalsform                               |               | Avverkningsform | Intern status |
|                                      |                              |                  |                                          |               |                 |               |

»För att komma till Produktionssystemets meny; klicka på hamburgermenyn

# I rullisten till höger kan man välja fyra olika varianter på intern status på produktionsunderlaget:

- Alla intern status: Visar ofullständigt, hanterat och destinerat/transportbeordrat produktionsunderlag.
- **Ofullständigt**: Produktionsunderlaget har inte producerat handelssortiment registrerat på radnivå. Ofullständiga produktionsunderlag är orangemarkerade.
- Hanterat: Alla sortimenten har ett producerat handelssortiment registrerat.
- **Destinerat/transportbeordrat**: En eller flera produktionsunderlagsrader på produktionsunderlaget har blivit uppdaterad från transportinstruktion.

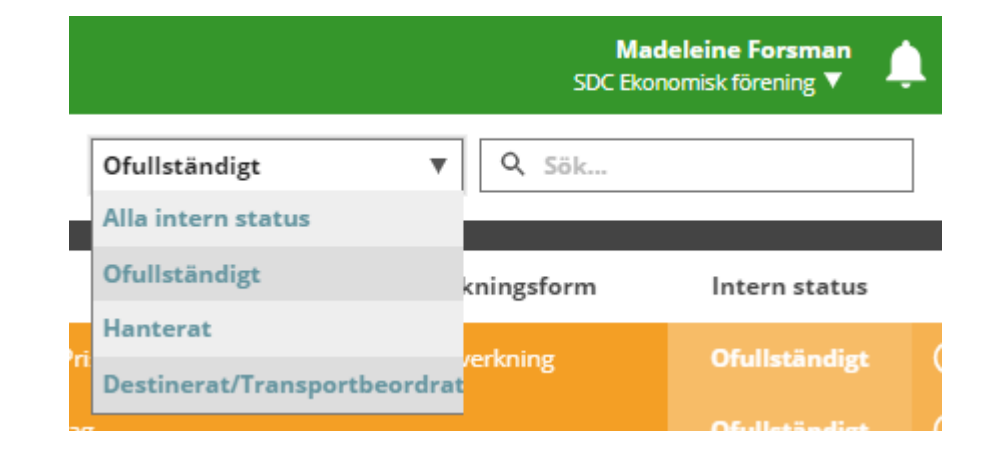

| =              |                |              |                                              | PRODUKTIONSU                                 | JNDERLAG              |                    | SDC Ekono       | misk förening 🔻 | Ļ        |
|----------------|----------------|--------------|----------------------------------------------|----------------------------------------------|-----------------------|--------------------|-----------------|-----------------|----------|
| Produkt        | tionsun        | derlag (65 s | st)                                          |                                              |                       | Hanterat           | Q Sök           |                 | <u> </u> |
| Skapad         | Ändrad         | Avtalsobjekt | Säljare                                      | Uppdragsgivare/Förste köpare 🔺               | Anskaffningsf         | orm Avtalsform     | Avverkningsform | Intern status   | <b>^</b> |
| 2019-<br>05-06 | 2019-<br>05-08 | 00000436     | Baltasar<br>Efternamn2317                    | 43400-00000 Biometria ek för                 | Privat ägare          | Awerkningsuppdrag  |                 | Hanterat        | Θ        |
| 2019-<br>04-16 | 2019-<br>05-02 | 00000320     | Baltasar<br>Efternamn2317                    | 03131-00000 Holmen Skog AB                   | Privat ägare          | Avverkningsuppdrag | Gallring        | Hanterat        | Ð        |
| 2019-<br>02-25 | 2019-<br>05-10 | 00000186     | Linnéa Sofi<br>Efternamn2767                 | 03131-21621 Holmen Skog AB<br>Region Uppland | Privat ägare          | Avverkningsuppdrag | Slutavverkning  | Hanterat        | Ð        |
| 2019-<br>02-18 | 2019-<br>04-15 | 00000145     | Linnéa Sofi<br>Efternamn2767                 | 03131-21621 Holmen Skog AB<br>Region Uppland | Privat ägare          | Leverans           |                 | Hanterat        | $\oplus$ |
| 2019-<br>02-18 | 2019-<br>04-29 | 0000001      | Linnéa Sofi<br>Efternamn2767                 | 03131-21621 Holmen Skog AB<br>Region Uppland | Privat ägare          | Leverans           | Gallring        | Hanterat        | $\oplus$ |
| 2019-<br>05-09 | 2019-<br>05-14 | 00000454     | Linnéa Sofi<br>Efternamn2767                 | 03131-21621 Holmen Skog AB<br>Region Uppland | Privat ägare          | Avverkningsuppdrag |                 | Hanterat        | $\oplus$ |
| 2019-<br>01-22 | 2019-<br>03-05 | 00000103     | 28304-00000<br>Håkan Eks<br>Skogsmaskiner AB | 03131-21621 Holmen Skog AB<br>Region Uppland | Annan<br>organisation | Avverkningsuppdrag |                 | Hanterat        | ÷        |
| 2019-<br>04-01 | 2019-<br>04-04 | 00000273     | Linnéa Sofi<br>Efternamn2767                 | 03131-21621 Holmen Skog AB<br>Region Uppland | Privat ägare          | Avverkningsuppdrag | Gallring        | Hanterat        | Ð        |
| 2019-<br>02-18 | 2019-<br>04-15 | 00000143     | Linnéa Sofi<br>Efternamn2767                 | 03131-21621 Holmen Skog AB<br>Region Uppland | Privat ägare          | Leverans           |                 | Hanterat        | $\oplus$ |
| 2019-<br>03-07 | 2019-<br>04-15 | 00000218     | Linnéa Sofi<br>Efternamn2767                 | 03131-21621 Holmen Skog AB<br>Region Uppland | Privat ägare          | Leverans           |                 | Hanterat        | $\oplus$ |
| 2019-          | 2019-          | 00000309     | 03131-20000                                  | 03131-21621 Holmen Skog AB                   | F                     | A                  |                 | Hentenet        |          |
| Ехро           | rtera          |              |                                              | Visa sid                                     | or                    |                    |                 | Visa valt und   | erlag    |

Madeleine Forsman

För att öppna ett produktionsunderlag kan man antingen dubbelklicka på raden, eller markera raden och använda knappen "Visa valt underlag"

# Hela produktionsunderlaget

| ≡                                                                         |                                                                                                    |                                                                                                    | PRODUI                                                                                                    | KTIONSUNDERLAG                                                                                                    |                                                                     |                                                                          | Madeleine Forsman<br>SDC Ekonomisk förening                                                                                                    |
|---------------------------------------------------------------------------|----------------------------------------------------------------------------------------------------|----------------------------------------------------------------------------------------------------|----------------------------------------------------------------------------------------------------|----------------------------------------------------------------------------------------------------|---------------------------------------------------------------------|--------------------------------------------------------------------------|----------------------------------------------------------------------------------------------------|
| <b>Produkt</b><br>(v2)<br>Hanter                                          | ionsunderlag ► 00000436 T<br>Säljare: Bal<br>at Uppdragsg                                                                                                    | EST AO BRUKARGRUPP 2019,<br>ltasar Efternamn2317,<br>ivare/Förste köpare: 43400-00000 B                                                                                                    | iometria ek för                                                                                                    | Huvudniv<br>från första<br>avtalsobje                                                                                                    | ån: Uppgifter s<br>aledskontrakt o<br>ekt                           | om ärvs<br>och                                                           | 00                                                                                                    |
| Förstaledsko<br>SDC-000387 (<br>Avlägg 1<br>Stora vändpla<br>(S-N 6270860 | ontraktsnummer Anskaffnings<br>(Egen referens: SDC-000387) Privat ägare<br>)<br>anen<br>), V-O 527465)                                                            | form Avtalsform Avverkningsform Gi<br>Avverkningsuppdrag 20                                                                                                    | Itighetstid Produktionsledar<br>19-05-06 2019-12-31 1234                                                                                                    | e Namn produktionsledare Telefon produ<br>Nils Karlsson 070-5555555                                                                                                    | ktionsledare E-post produktionsledar<br>testviol3@test.xx           | re                                                                       |                                                                                                    |
| Utförande a                                                               | avverkningsföretag skördare<br>sfraktare                                                                                                    | Ut                                                                                                    | förande avverkningsföretag skotare<br>anerat ansvarigt transportföretag                                                                                            |                                                                                                    | Ansvarigt avverknings                                               | Uppgifter<br>produktio                                                   | r som anges på<br>onsunderlaget och gäller                                                                                                    |
|                                                                           |                                                                                                    | 1 L                                                                                                    |                                                                                                    |                                                                                                    |                                                                     | nela proc                                                                | Aterstall Spara                                                                                                    |
| Sortiment                                                                 | tsrader (9)<br>Sort. kategori                                                                                                    | Pr. handelssortiment                                                                                                    | Pr. för mottpl.                                                                                                    | Pl. mottagare                                                                                                    | Destinering                                                         | neia proc                                                                | Aterstall Spara                                                                                                    |
| Sortiment<br>Rad A                                                        | tsrader (9)<br>Sort. kategori<br>011 Sågtimmer Tall                                                                                                    | Pr. handelssortiment<br>011-1 Tallsågtimmer enbart tall                                                                                                    | Pr. för mottpl.<br>89262 Unnefors                                                                                                    | Pl. mottagare<br>-                                                                                                    | Spi<br>Destinering<br>Nej                                           | ara som mall<br>Status                                                   | Aterstall Spara<br>Använd mall Lägg till rad                                                                                                    |
| Sortiment<br>Rad A                                                        | tsrader (9)<br>Sort. kategori<br>011 Sågtimmer Tall<br>011 Sågtimmer Tall                                                                                         | Pr. handelssortiment<br>011-1 Tallsågtimmer enbart tall<br>011-1 Tallsågtimmer enbart tall                                                                                                    | Pr. för mottpl.<br>89262 Unnefors<br>89303 Alvesta                                                                                                    | Pl. mottagare                                                                                                    | Destinering<br>Nej<br>Nej                                           | ara som mall<br>Status<br>Akt<br>Akt                                     | Aterstall Spara<br>Använd mall Lägg till rad<br>Under huvudnivån visas<br>Fortimentsrader                                                                      |
| Sortiment<br>Rad A<br>D 1<br>D 2<br>D 3                                   | tsrader (9)<br>Sort. kategori<br>011 Sågtimmer Tall<br>011 Sågtimmer Tall<br>012 Sågtimmer Gran                                                                   | Pr. handelssortiment<br>011-1 Tallsågtimmer enbart tall<br>011-1 Tallsågtimmer enbart tall<br>012-1 Gransågtimmer enbart gran                                                                                                    | Pr. för mottpl.<br>89262 Unnefors<br>89303 Alvesta<br>88268 Värö Terminal                                                                                          | Pl. mottagare<br>-<br>-                                                                                                    | Destinering<br>Nej<br>Nej<br>Nej                                    | ara som mall<br>Status<br>Akt<br>Akt<br>S<br>Akt                         | Aterstall Spara<br>Använd mall Lägg till rad<br>Under huvudnivån visas<br>Fortimentsrader<br>En rad per kombination                                            |
| Sortiment<br>Rad A<br>D 1<br>D 2<br>D 3<br>D 4                            | tsrader (9)<br>Sort. kategori<br>011 Sågtimmer Tall<br>011 Sågtimmer Tall<br>012 Sågtimmer Gran<br>012 Sågtimmer Gran                                             | Pr. handelssortiment<br>011-1 Tallsågtimmer enbart tall<br>011-1 Tallsågtimmer enbart tall<br>012-1 Gransågtimmer enbart gran<br>012-1 Gransågtimmer enbart gran                                                                                                    | Pr. för mottpl.<br>89262 Unnefors<br>89303 Alvesta<br>88268 Värö Terminal<br>89303 Alvesta                                                                         | Pl. mottagare 68268-00000 Vida Skog AB                                                                                                    | Destinering<br>Nej<br>Nej<br>Nej<br>Nej<br>Nej                      | ara som mall<br>Status<br>Akt<br>Akt<br>Akt<br>Akt<br>Akt                | Aterstall Spara<br>Använd mall Lägg till rad<br>Under huvudnivån visas<br>cortimentsrader<br>En rad per kombination<br>handelssortiment +                      |
| Sortiment<br>Rad A<br>D 1<br>D 2<br>D 3<br>D 4<br>D 5                     | tsrader (9)<br>Sort. kategori<br>011 Sågtimmer Tall<br>011 Sågtimmer Tall<br>012 Sågtimmer Gran<br>012 Sågtimmer Gran<br>012 Sågtimmer Gran                       | Pr. handelssortiment<br>011-1 Tallsågtimmer enbart tall<br>011-1 Tallsågtimmer enbart tall<br>012-1 Gransågtimmer enbart gran<br>012-1 Gransågtimmer enbart gran                                                                                                    | Pr. för mottpl.<br>89262 Unnefors<br>89303 Alvesta<br>88268 Värö Terminal<br>89303 Alvesta<br>89303 Alvesta<br>89212 Wallnäs                                       | Pl. mottagare 68268-00000 Vida Skog AB                                                                                                    | Spa<br>Destinering<br>Nej<br>Nej<br>Nej<br>Nej<br>Nej<br>Nej        | ara som mall<br>Status<br>Akt<br>Akt<br>S<br>Akt<br>E<br>Akt<br>F<br>Akt | Aterstall Spara<br>Använd mall Lägg till rad<br>Under huvudnivån visas<br>cortimentsrader<br>in rad per kombination<br>nandelssortiment +<br>nottagningsplats  |
| Sortiment<br>Rad<br>1<br>2<br>3<br>4<br>5<br>6                            | tsrader (9)<br>Sort. kategori<br>O11 Sågtimmer Tall<br>O11 Sågtimmer Tall<br>O12 Sågtimmer Gran<br>O12 Sågtimmer Gran<br>O12 Sågtimmer Gran<br>O12 Sågtimmer Gran | Pr. handelssortiment         011-1 Tallsågtimmer enbart tall         011-1 Tallsågtimmer enbart tall         012-1 Gransågtimmer enbart gran         012-1 Gransågtimmer enbart gran         012-1 Gransågtimmer enbart gran         012-1 Gransågtimmer enbart gran         012-1 Gransågtimmer enbart gran         012-1 Gransågtimmer enbart gran         012-1 Gransågtimmer enbart gran | Pr. för mottpl.<br>Pr. för mottpl.<br>89262 Unnefors<br>89303 Alvesta<br>88268 Värö Terminal<br>89303 Alvesta<br>89303 Alvesta<br>89212 Wallnäs<br>89201 Mönsterås | Pl. mottagare         -         -         -         68268-00000 Vida Skog AB         -         -         -         -         -         -         -         -         -         -         -         -         -         -         -         -         -         -         -         -         -         - | Destinering<br>Nej<br>Nej<br>Nej<br>Nej<br>Nej<br>Nej<br>Nej<br>Nej | ara som mall<br>Status<br>Akt<br>Akt<br>Akt<br>Akt<br>Akt<br>Akt         | Attristall Spara<br>Använd mall Lägg till rad<br>Under huvudnivån visas<br>cortimentsrader<br>in rad per kombination<br>handelssortiment +<br>mottagningsplats |

#### Hela produktionsunderlaget

| ≡                                                               |                                                                                                | PRODUKT                                                                     | TIONSUNDERLAG                                                         |                                       | Madeleine Forsman 🔶                                                        |
|-----------------------------------------------------------------|------------------------------------------------------------------------------------------------|-----------------------------------------------------------------------------|-----------------------------------------------------------------------|---------------------------------------|----------------------------------------------------------------------------|
| Produktionsunderlag▶0000043(v2)SäljaresHanteratUppdra           | 36 TEST AO BRUKARGRUPP 2019,<br>Baltasar Efternamn2317,<br>gsgivare/Förste köpare: 43400-00000 | Biometria ek för                                                            |                                                                       |                                       |                                                                            |
| ndringar av rer Anskaff<br>SDC-000387) Privat äg<br>roduktions- | ningsform Avtalsform Avverkningsform (<br>are Avverkningsuppdrag 2                             | Siltighetstid Produktionsledare<br>2019-05-062019-12-31 1234                | Namn produktionsledare Telefon produktion<br>Nils Karlsson 070-555555 | nsledare E-post produ<br>testviol3@te | Man kan växla mellan produktionsunder<br>genom att använda pilarna         |
| enererar ett<br>/tt versions-<br>ummer som                      | L                                                                                              | Jtförande avverkningsföretag skotare<br>Planerat ansvarigt transportföretag |                                                                       | Ansvarigt avve                        | erkningsföretag                                                            |
| änster (v2).                                                    |                                                                                                |                                                                             |                                                                       |                                       | Aterställ     Spara       Spara som mall     Använd mall     Lägg till rad |
| Rad A Sort. kategori                                            | Pr. handelssortiment                                                                           | Pr. för mottpl.                                                             | Pl. mottagare                                                         | Destinering                           | Status<br>Alexie                                                           |
| 2 011 Sågtimmer Tall                                            | 011-1 Tallsågtimmer enbart tall                                                                | 89303 Alvesta                                                               |                                                                       | Nej                                   | Aktiv                                                                      |
| S 012 Sågtimmer Gran                                            | 012-1 Gransågtimmer enbart gran                                                                | 88268 Värö Terminal                                                         | •                                                                     | Nej                                   | Aktiv                                                                      |
| 4 012 Sågtimmer Gran                                            | 012-1 Gransågtimmer enbart gran                                                                | 89303 Alvesta                                                               | 68268-00000 Vida Skog AB                                              | Nej                                   | Aktiv                                                                      |
| ▶ 5 012 Sågtimmer Gran                                          | 012-1 Gransågtimmer enbart gran                                                                | 89212 Wallnäs                                                               | •                                                                     | Nej                                   | Aktiv 🕄                                                                    |
| 6 100 Massaved Barr                                             | 100-1 Barrmassaved fördelad                                                                    | 89201 Mönsterås                                                             |                                                                       | Nej                                   | Aktiv                                                                      |
| Tillbaka                                                        |                                                                                                | Ändrad 2019-05-08 kl 13:                                                    | 10 av catherine.moren@sdc.se                                          |                                       | Exportera                                                                  |

I sidfoten finns information om när underlaget senast ändrats och av vem.

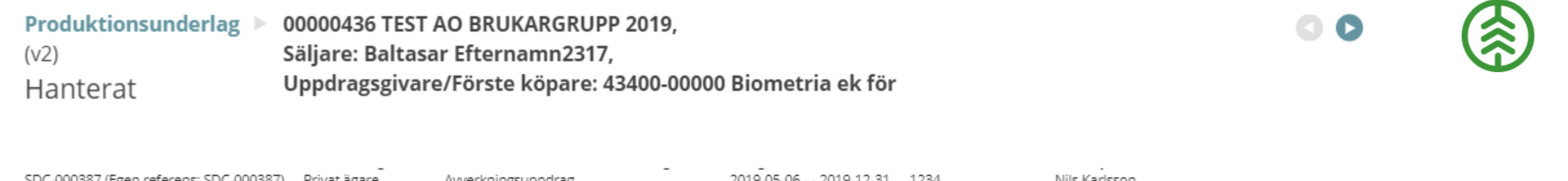

| SDC-000567 (Lgennerenens, St             | DC-000567) Privacagare                        | Avverkrinigsuppurag              | 2015-05-002015-12-51 12. | 04 NIIS (01155011            |                    |
|------------------------------------------|-----------------------------------------------|----------------------------------|--------------------------|------------------------------|--------------------|
| Telefon produktionsledare<br>070-5555555 | E-post produktionsledare<br>testviol3@test.xx |                                  |                          |                              | <b></b>            |
| Avlägg 1 🕒<br>Stora vändplanen           |                                               |                                  |                          |                              | For att lagga till |
| (S-N 6270860, V-O 527465)                |                                               |                                  |                          |                              | använder man       |
| Utförande avverkningsföre                | etag skördare                                 | Utförande avverkningsföretag sl  | kotare                   | Ansvarigt avverkningsföretag | knappen "lägg      |
|                                          |                                               |                                  |                          |                              | till rad"          |
| Planerad befraktare                      |                                               | Planerat ansvarigt transportföre | tag                      |                              |                    |
|                                          |                                               |                                  |                          |                              |                    |
|                                          |                                               |                                  |                          | Återställ                    | Spara              |
|                                          |                                               |                                  |                          |                              | +                  |
| Sortimentsrader (9)                      |                                               |                                  | Spara so                 | m mall Använd mall           | Lägg till rad      |
|                                          |                                               | ä - 1 - 1 2040 05 00 1 1 42 40   |                          |                              |                    |
| Tillbaka                                 |                                               | Andrad 2019-05-08 kl 13:10 av    | v catherine.moren@sdc.se |                              | Exportera          |

# Radspecifika uppgifter

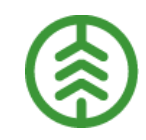

| Rad 🔺                             | Sortimentskategori        | Pr. handelssor | timent                 |                                                                                                    |                           |                              |  |  |
|-----------------------------------|---------------------------|----------------|------------------------|----------------------------------------------------------------------------------------------------|---------------------------|------------------------------|--|--|
| ▶ 1                               | 01 Sågtimmer              | 0110 Talltimme | er Pro                 | Producerat handelssortiment och Producerat för<br>mottagningsplats kan inte ändras när dom sparats<br>(gråa fält) |                           |                              |  |  |
| 2                                 | 01 Sågtimmer              | 01101 Talltimm | er (gr                 |                                                                                                    |                           |                              |  |  |
| Sortimentskategori                |                           | Proc           | ducerat handelssortime | ent*                                                                                                    | Producerat för mottagning | splats                       |  |  |
| 01 Sågtimmer                      |                           | 011            | 01 Talltimmer          |                                                                                                    | 294720 Malå trä AB        |                              |  |  |
| Planerad mottagare                | mottagare Leveransansvar  |                | eransansvarig          |                                                                                                    | Ansvarigt avverkningsföre | Ansvarigt avverkningsföretag |  |  |
|                                   |                           |                |                        |                                                                                                    |                           |                              |  |  |
| Planerad befraktare               |                           | Plan           | erat ansvarigt transpo | rtföretag                                                                                                    |                           |                              |  |  |
| 04839-36021 Sveaskog Förvaltnings | AB                        |                |                        |                                                                                                    |                           |                              |  |  |
|                                   | Ť                         | 1              | <b>、</b>               |                                                                                                    |                           | Aterställ rad                |  |  |
| Destinering/Transportbeordring    | Ingen destinering/transpo | ortbeordring   | Upp                    | gifter som kommer f                                                                                               | rån destinering och       |                              |  |  |
| Köpare i mellanled                | Ingen köpare              |                | J tran                 | sportinstruktion                                                                                                  |                           |                              |  |  |
| ▶ 3                               | 01 Sågtimmer              | 01102 Talltimm | ner 29                 | 94720 Malå trä AB -                                                                                               | Nej                       | Aktiv                        |  |  |
|                                   |                           |                |                        |                                                                                                    |                           |                              |  |  |

Tryck på pilen eller på raden för att öppna sortimentet och se eller ange mer information, t.ex. planerad mottagare, planerad ansvarigt transportföretag

# Man kan klicka på de tre prickarna till höger vid en sortimentsrad och välja om man vill kopiera eller inaktivera raden

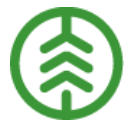

100-1 Barrmassaved : Nej 100 Massaved Barr 89201 Mönsterås Aktiv fördelad Kopiera rad 103 Massaved Löv 89201 Mönsterås Inaktivera rad 103-1 Lövmassaved Nej × 103 Massaved Löv 103-1 Lövmassaved Nej Aktiv : Skapa excel 509-1 Bränsleved Barr 509 Bränsleved Barr & Nej Aktiv Lö och Löv fördelat Skriv ut Ändrad 2019-05-08 kl 13:10 av catherine.moren@sdc.se Tillbaka Exportera För att lämna Genom att använda knappen "Exportera" kan man välja att skapa ett excel-ark eller skriva ut produktionsunderlaget. produktionsunderlaget Genom skriv-ut-funktionen kan man även skapa en pdf. använder man knappen "Tillbaka"

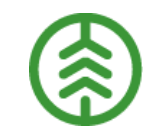

### Produktionsunderlagsmallar

#### 

#### Produktionsunderlag

Produktionsunderlagsmall

Rätta

Korrigera

Maskinregister

Maskinförarkopplingar Rapp

Uppdragsgivarinställningar

Övervakning

Servicebus

Service Health

Filinskick

Mallar förenklar administration av produktionsunderlag

>Mallar kan inte integreras till eller från Biometria

»Mallar innehåller vissa huvuduppgifter samt radspecifika uppgifter

»Mallar kan skapas och användas för uppdragsgivarens huvudnivå och underliggande interna nummer

För att se produktionsunderlagsmallarna, gå till menyn och välj Produktionsunderlagsmall

# Produktionsunderlagsmallar

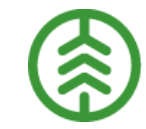

| ≡                        | P                                         | RODUKTIONSUNDERLAGSMALL |                    |             | Madeleine Fo<br>SDC Ekonomisk före | ning ▼ 🔔       |
|--------------------------|-------------------------------------------|-------------------------|--------------------|-------------|------------------------------------|----------------|
| Produktionsunderlagsmall |                                           |                         |                    | [           | Q Sök                              | ٩              |
| Beskrivning mall         | Uppdragsgivare/Förste köpare 🔻            | Anskaffningsform        | Avtalsform         | Giltig from | Giltig tom                         | ^              |
| TEST BRUKARGRUPP 2019    | 43400-00000 Biometria ek för              | Alla                    | Alla               | 2019-04-15  | 2020-04-15                         | Θ              |
| Sydvedmall               | 05800-00000 Sydved AB                     | Alla                    | Alla               | 2019-01-28  | 2020-01-28                         | ÷              |
| Testmall SIT 20190122    | 03131-21621 Holmen Skog AB Region Uppland | Privat ägare            | Alla               | 2019-01-22  | 2020-01-22                         | ÷              |
| Test Madfor Holmen       | 03131-00000 Holmen Skog AB                | Privat ägare            | Avverkningsuppdrag | 2019-04-10  | 2020-04-10                         | Ð              |
| Testmall3 Biometria      | 03131-00000 Holmen Skog AB                | Alla                    | Alla               | 2019-03-26  | 2020-03-26                         | Ð              |
| TESTELIAS                | 03131-00000 Holmen Skog AB                | Alla                    | Alla               | 2019-02-20  | 2020-02-20                         | Ð              |
| testaaa                  | 03131-00000 Holmen Skog AB                | Alla                    | Alla               | 2019-02-21  | 2020-02-21                         | Ð              |
| testttt                  | 03131-00000 Holmen Skog AB                | Alla                    | Alla               | 2019-02-21  | 2020-02-21                         | Ð              |
| Testmall2 Biometria      | 00620-92008 Mellanskog Virke              | Alla                    | Alla               | 2019-03-26  | 2020-03-26                         | ÷              |
| Testmall sdcmadfor       | 00612-00000 Skogsägarna Norrskog ek. för  | Privat ägare            | Avverkningsuppdrag | 2019-03-08  | 2020-07-31                         | ÷              |
| A mall 1 demo            | 00507-00000 Södra Skogsägarna ek för      | Alla                    | Alla               | 2019-04-15  | 2020-04-15                         | ÷              |
| Testmall PI3 2019        | 00507-00000 Södra Skogsägarna ek för      | Alla                    | Alla               | 2019-04-15  | 2020-04-15                         | Ð              |
| Testmall PI3 20190430    | 00507-00000 Södra Skogsägarna ek för      | Alla                    | Alla               | 2019-04-29  | 2020-04-29                         | ÷              |
| Lars test maj 2019       | 00507-00000 Södra Skogsägarna ek för      | Alla                    | Alla               | 2019-05-06  | 2020-05-06                         | ÷              |
| Testmall                 | 00507-00000 Södra Skogsägarna ek för      | Alla                    | Alla               | 2019-04-11  | 2020-04-11                         | $\oplus$       |
| många sortimentsrader    | 00507-00000 Södra Skogsägarna ek för      | Alla                    | Alla               | 2019-04-23  | 2020-04-23                         | ( <del>)</del> |
| Skapa ny mall            |                                           | Visa sidor              |                    |             |                                    | isa vald mall  |

För att skapa en ny mall från grunden, välj "Skapa ny mall". Öppna vald mall genom att dubbelklicka på raden eller välj "Visa vald mall".

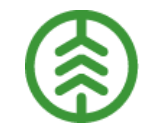

## Produktionsunderlagsmallar

| —                   |                          |                                 | SNDEREAGIMALL             |                     | Holmen Skog AB Region Uppland | ÷       |                      |
|---------------------|--------------------------|---------------------------------|---------------------------|---------------------|-------------------------------|---------|----------------------|
| Produktions         | underlagsmallar 🕨 Testr  | nall SIT 20190122 💿 🖸           |                           |                     |                               |         |                      |
| (V4)                |                          |                                 |                           |                     |                               |         | För att lägga till e |
| Beskrivning mall    |                          | Giltighetstid                   |                           |                     |                               |         | sortimentsrad på     |
| Testmall SIT 201901 | 22                       | 2019-01-22                      | د                         | 2020-01-22          |                               | × 🖻     |                      |
| 03131-21621 Holme   | n Skog AB Region Uppland |                                 |                           | Alla                |                               | T       | bennung mail, val    |
|                     |                          |                                 |                           |                     |                               |         | "Lägg till rad".     |
|                     |                          |                                 |                           |                     | Aterstall Spa                 | ira     |                      |
| Sortimentsrader (   | 3)                       |                                 |                           |                     | Lägg ti                       | ill rad |                      |
| Rad 🔺               | Sortimentskategori       | Pr. handelssortiment            | Pr. för mottpl.           | Pl. mottagare       |                               |         |                      |
| 1                   | 011 Sågtimmer Tall       | 011-1 Tallsågtimmer enbart tall | 79115 Nyby såg            | 02518-55000 Setra N | lyby Såg                      | •       |                      |
| 2                   | 100 Massaved Barr        | 100-1 Barrmassaved fördelad     | 59003 Karskär             | 02909-22300 BK Virk | esavdelning                   | •       |                      |
| 3                   | 012 Sågtimmer Gran       | 012-1 Gransågtimmer enbart gran | 79105 Heby Såg            | 02518-62000 Setra H | leby Såg                      | •       |                      |
| Tillbaka            |                          | Ändrad 2019-01-22 kl 13:58      | av catherine.moren@sdc.se | ĸ                   | opiera mall Ta bor            | t mall  |                      |
|                     |                          |                                 |                           |                     | 1                             |         |                      |

Man kan även skapa en ny mall genom att kopiera en befintlig mall. För att ta bort en mall, välj knappen "Ta bort mall". För att använda en mall på ett produktionsunderlag så öppnar man produktionsunderlaget och väljer "Använd mall". Välj en mall och tryck på "Förhandsgranska mall"

| Produktionsunderlag00000163 Stefans skog,(v0)Säljare: Stefan Efternamn1819,OfullständigtUppdragsgivare/Förste köpare: 30538-00000 WEDA Skog AB |                                  |                                              |                                   |                     |                                  | 00         |              |
|----------------------------------------------------------------------------------------------------|----------------------------------|----------------------------------------------|-----------------------------------|---------------------|----------------------------------|------------|--------------|
| Förstaledskontraktsnummer A<br>SDC-000139 (Egen referens: 54321) F<br>Avlägg 1 ↔<br>Vändplan<br>(S-N 6631824, V-O 454684)                      | Anskaffningsform<br>Privat ägare | Avtalsform<br>Avverkningsuppdrag             | Avverkningsform<br>Slutavverkning | Giltighe<br>2019-02 | e <b>tstid</b><br>-18 2019-12-31 |            |              |
| Utförande avverkningsföretag skö<br>Planerad befraktare                                                                                        | rdare Ut<br>Pla                  | förande avverknings<br>anerat ansvarigt tran | företag skotare<br>sportföretag   |                     | Ansvarigt avverkni               | ngsföretag | Spara        |
| Sortimentsrader (0)                                                                                                    |                                  |                                              | Spara som mal                     |                     | Använd mall                      |            | ägg till rad |

| Välj mall                   |                                |                  | Q Fritextsök       |            |
|-----------------------------|--------------------------------|------------------|--------------------|------------|
| Beskrivning mall            | Uppdragsgivare/Förste köpare 🔺 | Anskaffningsform | Avtalsform         | Giltig fro |
| TEST<br>BRUKARGRUPP<br>2019 | 43400-00000 Biometria ek för   | Alla             | Alla               | 2019-04-   |
| TEST PU många<br>rader      | 03131-00000 Holmen Skog AB     | Alla             | Alla               | 2019-04-   |
| Testmall biometria          | 03131-00000 Holmen Skog AB     | Alla             | Alla               | 2019-03-   |
| gränby                      | 03131-00000 Holmen Skog AB     | Alla             | Alla               | 2019-02    |
| Test Madfor<br>Holmen       | 03131-00000 Holmen Skog AB     | Privat ägare     | Avverkningsuppdrag | 2019-04    |
| Testmall3<br>Biometria      | 03131-00000 Holmen Skog AB     | Alla             | Alla               | 2019-03    |
| TESTELIAS                   | 03131-00000 Holmen Skog AB     | Alla             | Alla               | 2019-02    |
| testaaa                     | 03131-00000 Holmen Skog AB     | Alla             | Alla               | 2019-02    |
| 4                           |                                |                  |                    | ×          |
| Avbryt                      |                                |                  | Förhand            | sgransk    |

| ≡                                                                                                    |                                                                                            | PRODUKTION                                     | ISUNDERLAG                                |                             | Madeleine Forsman<br>SDC Ekonomisk förening |              |                                           |
|----------------------------------------------------------------------------------------------------|--------------------------------------------------------------------------------------------|------------------------------------------------|-------------------------------------------|-----------------------------|---------------------------------------------|--------------|-------------------------------------------|
| Produktionsunderlag ►<br>(v0)<br>Ofullständigt                                                                                                    | 00000328 Genrep P<br>Säljare: Greta t Efte<br>Uppdragsgivare/Fö                            | l3,<br>ernamn1243,<br>rste köpare: 00507-00    | 000 Södra Skogsäga                        | rna ek för                  |                                             |              |                                           |
| Förstaledskontraktsnummer<br>SDC-000302 (Egen referens: SDC-000302<br>Telefon produktionsledare E-post p<br>070-1234567 patrik@<br>Avlägg 1 €<br>Vändplanen<br>(S-N 6317501, V-O 536230) | Anskaffningsform Avta<br>Privat ägare Avve<br>roduktionsledare<br>storatestbolagetviol3.se | Isform Avverkningsfor<br>rkningsuppdrag Saknas | rm Giltighetstid<br>2019-04-15 2019-12-31 | Produktionsledare<br>123456 | Namn produktionsledare<br>Patrik Jonsson    |              | För att välja<br>förhandsgranskad mall.   |
| Utförande avverkningsföretag skör                                                                                                    | dare                                                                                       | Utförande avverkningsföretag                   | skotare                                   | Ansvarigt avve              | rkningsföretag                              |              | välj "Applicera mall".                    |
| Planerad befraktare                                                                                                    |                                                                                            | Planerat ansvarigt transportfö                 | retag                                     |                             |                                             |              | Eller välj "Avbryt<br>förhandsgranskning" |
| Sortimentsrader (3)                                                                                                    |                                                                                            |                                                | Avbryt förhandsgran                       | skning Ap                   | plicera mall Testmall SIT 2019012           | 2 -          | för att avbryta.                          |
| Rad 🛦 Sort. kategori                                                                                                    | Pr. handelssortiment                                                                       | Pr. för mottpl.                                | Pl. mottagare                             | Destinering                 | Status                                      | <sup>[</sup> |                                           |
| 1 011 Sågtimmer Tall                                                                                                    | 011-1 Tallsågtimmer<br>enbart tall                                                         | 79115 Nyby såg                                 | 02518-55000 Setra<br>Nyby Såg             | Nej                         | Aktiv                                       |              |                                           |
| 2 100 Massaved Barr                                                                                                    | 100-1 Barrmassaved<br>fördelad                                                             | 59003 Karskär                                  | 02909-22300 BK<br>Virkesavdelning         | Nej                         | Aktiv                                       |              |                                           |
| > 3 012 Sågtimmer Gran                                                                                                    | 012-1 Gransågtimme<br>enbart gran                                                          | 79105 Heby Såg                                 | 02518-62000 Setra<br>Heby Såg             | Nej                         | Aktiv                                       |              |                                           |
| Tillbaka                                                                                                    |                                                                                            | Skapad 2019-04-                                | 16 kl 14:14 av PF                         |                             |                                             |              |                                           |

| ≡                                                                                                    | PRODUKTI                                                                                                    | ONSUNDERLAG                                                    |                                                                 | Madeleine Forsman<br>SDC Ekonomisk förening                     |
|----------------------------------------------------------------------------------------------------|----------------------------------------------------------------------------------------------------|----------------------------------------------------------------|-----------------------------------------------------------------|-----------------------------------------------------------------|
| Produktionsunderlag00000186 Test P(v28)Säljare: Linnéa SHanteratUppdragsgivare                                                                                                    | Produktion masshantering,<br>Sofi Efternamn2767,<br>e/Förste köpare: 03131-21621 Holmen Skog AB Re                                    | gion Uppland                                                   |                                                                 | 0                                                               |
| Förstaledskontraktsnummer     Anskaffningsform     Av       SDC-000150 (Egen referens: 27672019)     Privat ägare     Av       Avlägg 1     Avlägg 2     Avlägg 2       Stugan     Vändplanen       (S-N 6547389, V-0 645378)     (S-N 6547380, V-0 645380) | Avtalsform Avverkningsform Giltighetstid Produ<br>Avverkningsuppdrag Saknas 2019-02-22 2019-12-31 4                                   | <b>uktionsledare Namn produktionsledare Te</b><br>Anna Skog 07 | elefon produktionsledare E-post proc<br>70-21212121 testviol3@I | luktionsledare<br>olometria.xx                                  |
| Utförande avverkningsföretag skördare Planerad befraktare                                                                                                    | Utförande avverkningsföretag skotare Planerat ansvarigt transportföretag                                                              |                                                                | Ansvarigt avverkningsföretag                                    |                                                                 |
| Sortimentsrader (26)<br>Rad A Sort. kategori<br>1 011 Sågtimmer Tal                                                                                                    | ven att skapa en mall genom<br>ra från ett befintligt<br>onsunderlag. Öppna<br>onsunderlaget som du vill<br>mall från och välj "Spara | Pl. mottagare D                                                | Spara som mall<br>estinering                                    | Aterställ Spara<br>Använd mall Lägg till rad<br>Status<br>Aktiv |
| 3         102 Massaved Gran         102-1                                                                                                    | 1 Granmassaved 236050 (Klartext saknas)                                                                                               | - N                                                            | ej                                                              | Aktiv                                                           |
| ▶ 4 011 Sågtimmer Tall 011-1                                                                                                    | <b>1 Tallsågtimmer enbart tall</b> 29472 Malå Trä                                                                                     | - <u>N</u>                                                     | ej                                                              | Aktiv                                                           |
| 5 012 Sågtimmer Gran 012-1<br>gran                                                                                                    | 1 Gransågtimmer enbart 29472 Malå Trä                                                                                                 | - N                                                            | ej                                                              | Aktiv                                                           |

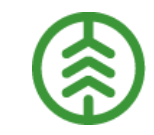

# Skicka in produktionsfiler

#### 

| Produktionsunderlag        |
|----------------------------|
| Produktionsunderlagmall    |
| Rätta                      |
| Korrigera                  |
| Maskinregister             |
| Maskinförarkopplingar Rapp |
| Uppdragsgivarinställningar |
| Filinskick                 |

I VIOL 3 finns ett verktyg för filinskick som är tillgänglig för kunder under test av VIOL 3, därefter endast för Biometria.

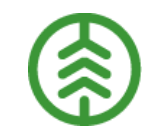

# Filinskick

Spara de filer som ska användas på hemdatorn, och dra sedan över dem till rutan för filinskick i Produktionssystemet.

»För att filerna inte ska avvisas måste innehållet vara anpassat för VIOL 3. Avtalsobjekt och handelssortiment måste finnas på produktionsunderlaget, annars blir resultatet avvisat.

| FILINSKICK TIDIGARE FILINSKICK |                   |                          |                   | sobjekt |
|--------------------------------|-------------------|--------------------------|-------------------|---------|
| 1 Välj filer att skicka        | 2 Editera filer   | 3 Bekräfta filer         | 4 Ladda ner filer | -       |
|                                |                   |                          |                   |         |
|                                | Dra in en eller f | lera filer i denna rutal |                   |         |
|                                | bramenenen        | iera mer ruema ruta.     |                   |         |
| Nästa                          |                   |                          |                   |         |
|                                |                   |                          |                   |         |

|--|

| FILINSKICK              | TIDIGARE FILINSKICK             |                                       |                  |            |              |
|-------------------------|---------------------------------|---------------------------------------|------------------|------------|--------------|
| 1 Välj fil att skicka — | 2 Edite                         | era fil 3                             | Bekräfta fil     | <b>4</b> L | adda ner fil |
|                         | Dr                              | ra in en eller flera filer i denna ru | ta!              |            |              |
| Filnamn                 |                                 |                                       | StanForD-version | Fil giltig |              |
| gpx103-sdcgpx119        | 4-1ff4d0ce_ae7a_4efb_b666_9ccad | id8d874c-x1.10-20190607173940m2       | 2.hqc 3.0        |            | *            |
| Nästa                   |                                 |                                       |                  |            |              |

Välj "Nästa" för att påbörja filinskick.

| FILINSKICK                                                                                | TIDIGARE FILINS                                                                                                    | БКІСК         |                |            |                 |  |
|-------------------------------------------------------------------------------------------|----------------------------------------------------------------------------------------------------|---------------|----------------|------------|-----------------|--|
| 🔗 Välj fil att skicka —                                                                   |                                                                                                    | 2 Editera fil | 3 Bekräfta fil |            | 👍 Ladda ner fil |  |
| Enbart filer med Sta<br>1 av 1 fil kan därme                                              | Enbart filer med StanForD2010-format kan editeras (.fpr, .hpr, .hqc) och som inte överstiger 80 MB i filstorlek.<br>1 av 1 fil kan därmed editeras. |               |                |            |                 |  |
| Filnamn                                                                                   |                                                                                                    |               |                | Filstorlek | Editerats       |  |
| gpx103-sdcgpx1194-1ff4d0ce_ae7a_4efb_b666_9ccadd8d874c-x1.10-20190607173940m2.hqc 0.23 MB |                                                                                                    |               |                |            | \$              |  |
| Tillbaka Nästa                                                                            |                                                                                                    |               |                |            |                 |  |

Om filen går att redigera i verktyget (StanForD2010) visas kugghjulet.

| Editerar gpx103-sdcgpx1194-<br>1ff4d0ce_ae7a_4efb_b666_9ccadd8d874c-x1.10-<br>20190607173940m2.hqc |                                |  |  |  |  |
|----------------------------------------------------------------------------------------------------|--------------------------------|--|--|--|--|
| Namn på avtalsobjekt<br>ObjectName                                                                 | Avtalsobjekt<br>ContractNumber |  |  |  |  |
| Stor[ssl[ttern                                                                                     | 00000320                       |  |  |  |  |
| Avbryt                                                                                             | Återställ Spara                |  |  |  |  |

| FILINSKICK                                              | TIDIGARE FILINSKICK                                        |                                                                 |                 |
|---------------------------------------------------------|------------------------------------------------------------|-----------------------------------------------------------------|-----------------|
| 🖉 Välj fil att skicka —                                 | 2 Editera fil                                              | 3 Bekräfta fil                                                  | 👍 Ladda ner fil |
| Enbart filer med Sta<br>1 av 1 fil kan därme<br>Filnamn | anForD2010-format kan editeras (.fpr, .hpr,<br>d editeras. | .hqc) och som inte överstiger 80 MB i filstorlek.<br>Filstorlek | Editerats       |
| gpx103-sdcgpx119                                        | 4-1ff4d0ce_ae7a_4efb_b666_9ccadd8d874c-x                   | 1.10-20190607173940m2.hqc 0.23 MB                               | <b>2</b>        |
| Tillbaka                                                | Nāsta                                                      |                                                                 |                 |

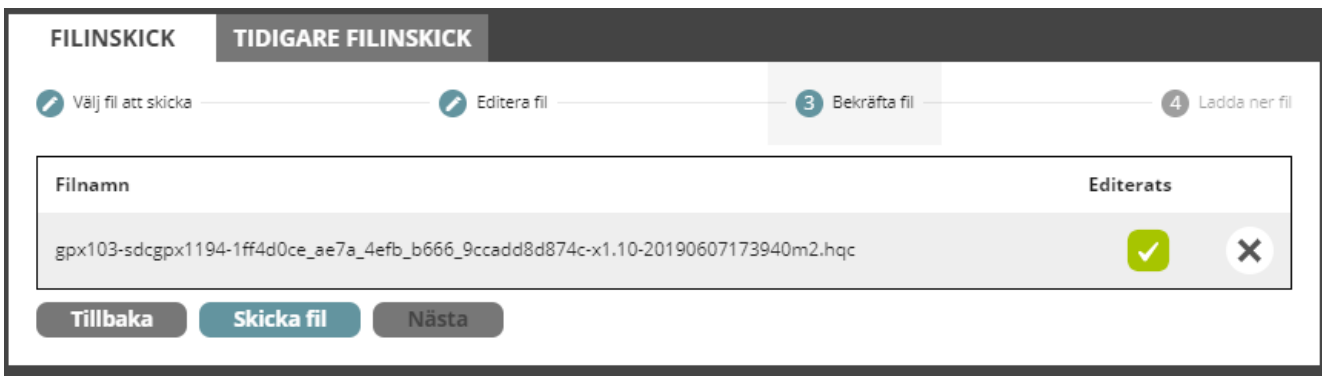

Exempel på hur det kan se ut när man redigerar i verktyget. Byt avtalsobjektsnummer och välj sedan "Spara"

# Fil som har editerats i verktyget

Bekräfta fil genom att "Skicka fil"

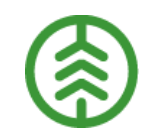

| FILINSKICK                                                                        | TIDIGARE FILINSKICK |                |                 |  |
|-----------------------------------------------------------------------------------|---------------------|----------------|-----------------|--|
| 🖉 Välj fil att skicka —                                                           | 🖉 Editera fil       | 3 Bekräfta fil | 4 Ladda ner fil |  |
| Filnamn                                                                           |                     |                | Editerats       |  |
| gpx103-sdcgpx1194-1ff4d0ce_ae7a_4efb_b666_9ccadd8d874c-x1.10-20190607173940m2.hqc |                     |                |                 |  |
| Tillbaka Skicka fil Nästa                                                         |                     |                |                 |  |
|                                                                                   |                     |                |                 |  |
| 1 fil har skickats in. Börja om för att skicka fler filer.                        |                     |                |                 |  |
|                                                                                   | Ladda ner 1         | fil Börja om   |                 |  |

Man kan välja att spara den redigerade filen genom att "Ladda ner fil" eller välja "Börja om" för att skicka in fler filer.

| FILINSKICK          | TIDIGARE FILINSKICK                                                                                              |                                                |     |
|---------------------|----------------------------------------------------------------------------------------------------|------------------------------------------------|-----|
| Insändningstidpunkt | Inskicksidentitet                                                                                                | Steg                                           | %   |
| 2019-06-18 15:01    | gpx103-sdcgpx1194-<br>1ff4d0ce_ae7a_4efb_b666_9ccadd8d874c-x1.10-<br>20190607173940m2.hqc                        | Validering 🔗 🔗 🏈 <table-cell> 🖓 🖓</table-cell> | 43  |
| 2019-06-18 11:34    | gpx110-sdcgpx8328-<br>c9f1e04d_ec9d_412b_8ba2_d02a1d7b0258-x1.10-<br>20190618073214m2.hqc                        | Förmedling 🔮 🤡 🤡 🤡 🤡                           | 100 |
| 2019-06-18 09:39    | gpx103-sdcgpx8191-<br>860af7c5_fc95_4d65_9097_55014c6c8fdc-X1.10-<br>9510004447_20190618_Lillvattenmyran (2).hpr | Förmedling 🔗 🔗 🤣 🤣 🤣                           | 100 |
| 2019-06-18 09:39    | gpx103-sdcgpx8888-<br>9f69a474_ae2d_4f91_9f59_e9ccf7e9695c-X1.10-<br>8950011067_20190618_Lillvattenmyran (2).fpr | Förmedling 🥑 🧭 🧭 🧭 🧭                           | 100 |

I Fliken "Tidigare filinskick" kan man se de filer som laddas upp. När 100 % visas finns datat i produktionssystemet.

# **Produktionsresultat skotare**

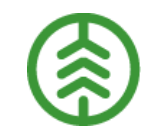

#### **<u>Resultatundertyp Sortiment</u>**

Visar vad skotaren förflyttat. För varje kombination av "Producerat handelssortiment", "Avlägg" och "Producerat för mottagningsplats" summeras volym och skapas ett produktionsresultat.

Innehåller information om skotad volym/vikt per rapporteringstillfälle.

#### <u>Resultatundertyp Lass</u>

Uppgifter om lassen skotaren rapporterat: Antal, Lassvolym, Lassvikt, Skotningsavstånd m.m. Skapas ej för Rapp.

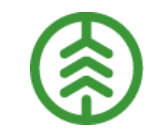

## Skotare

Resultatundertyp <u>sortiment</u> delas upp på:

- Avtalsobjektsnummer
- DelobjektID
- Producerat handelssortiment och producerat för mottagningsplats
- Avlägg

#### Resultatundertyp <u>lass</u> delas upp på:

- Avtalsobjektsnummer
- DelobjektID

#### Produktionsresultat skotare, sortiment

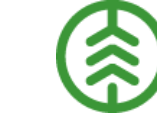

| Produktionsresultat > SDCP000000ES ()<br>(v1)<br>Resultattyp: Skotare Resultatundertyp: Sortiment |                              | Visa produktionsunderlag             |
|---------------------------------------------------------------------------------------------------|------------------------------|--------------------------------------|
| Redovisningstidpunkt: 2018-04-24, 16:34 Insändningstidpunkt: 2018-04-24, 16:34                    |                              |                                      |
| <b>В</b> ID                                                                                       |                              |                                      |
| Sortiment                                                                                         |                              |                                      |
| Sortimentskategori                                                                                | Producerat handelssortiment* | Trädslag producerat handelssortiment |
| 28 Klentimmer                                                                                     | 28100 Klentimmer tall ×      | 1                                    |
| Volym m <sup>a</sup> fub (rapporterad)                                                            | Volym m³fub (omvandlad)      | Leveransinstruktion                  |
| 3 ×                                                                                               | 3                            | TURE J TKT                           |
| Vedvikt ton                                                                                       | Volym m³s                    |                                      |
| 3 X                                                                                               |                              |                                      |
|                                                                                                   |                              |                                      |
| Producerat för mottagningsplats                                                                   | Destinerad mottagningsplats  |                                      |
| 891720 Johansson T ×                                                                              |                              |                                      |
| Planerad mottagare                                                                                | Destinerad mottagare         |                                      |
|                                                                                                   |                              |                                      |
| Destinerad köpare led 2-n                                                                         | Leveransansvarig             |                                      |
| todo:saknas                                                                                       |                              |                                      |
|                                                                                                   |                              |                                      |
| ► Avtägg                                                                                          |                              |                                      |
| Maskin                                                                                            |                              |                                      |
| Allmänt                                                                                           |                              |                                      |
|                                                                                                   |                              |                                      |
|                                                                                                   |                              |                                      |
### Produktionsresultat skotare, lass

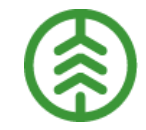

| Produktionsresultat ► S<br>(v1)                                                   | DCP0000009U 🔇 🖸                               |                       |                            |                     |                     | Visa produktionsur | nderlag |
|-----------------------------------------------------------------------------------|-----------------------------------------------|-----------------------|----------------------------|---------------------|---------------------|--------------------|---------|
| Resultattyp: Skotare Resultatundertyp:<br>Redovisningstidpunkt: 2018-04-24, 16:25 | Lass<br>Insändningstidpunkt: 2018-04-24, 16:2 | 25                    |                            |                     |                     |                    |         |
| ы                                                                                 |                                               |                       |                            |                     |                     |                    |         |
| C Lass                                                                            |                                               |                       |                            |                     |                     |                    |         |
| Antal lass                                                                        |                                               | Total lassvolym m³fub |                            | Total lassvikt ton  | Total lassvolym m³s |                    |         |
| 2                                                                                 |                                               | 19                    |                            | 19                  |                     |                    |         |
|                                                                                   |                                               |                       |                            |                     |                     |                    |         |
| Lassnummer                                                                        | Lassvolym m³fub                               | Lassvikt ton          | Lassvolym m³s              | Avlastningstidpunkt | Skotningsavstånd    | Förare             |         |
| 46                                                                                | 10                                            | 10                    |                            | 2017-11-20 06:50    |                     | c85f20e5-0b02-4    | ×       |
|                                                                                   |                                               |                       |                            |                     |                     |                    |         |
| Lassnummer                                                                        | Lassvolym m³fub                               | Lassvikt ton          | Lassvolym m <sup>3</sup> s | Avlastningstidpunkt | Skotningsavstånd    | Förare             |         |
| 47                                                                                | 9                                             | 9                     |                            | 2017-11-20 07:51    |                     | c85f20e5-0b02-4    | ×       |
|                                                                                   |                                               |                       |                            |                     |                     |                    |         |
| Maskin                                                                            |                                               |                       |                            |                     |                     |                    |         |
| ▶ Allmänt                                                                         |                                               |                       |                            |                     |                     |                    |         |
|                                                                                   |                                               |                       |                            |                     |                     |                    |         |

### **Produktionsresultat skördare**

### <u>Resultatundertyp Sortiment</u>

Visar vad skördaren tillverkat. För varje kombination av "Producerat handelssortiment" och "Producerat för mottagningsplats" m.fl. brytbegrepp skapas ett produktionsresultat.

Innehåller information om de avverkade stockarna: Längd, Toppdiameter, Stockvolym, Kaptyp m.m.

### <u>Resultatundertyp Stam</u>

Uppgifter om de avverkade stammarna: Trädslag, Stamvolym, DBH, Stamkoordinat, Avverkningstidpunkt, Upparbetningstyp m.m.

Skapas ej för Rapp.

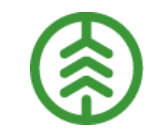

### Skördare

### Resultatundertyp <u>sortiment</u> delas upp på:

- Avtalsobjektsnummer
- DelobjektID
- Producerat handelssortiment och producerat för mottagningsplats
- Produktversion
- ProductUserID
- ProduktID

#### Resultatundertyp <u>stam</u> delas upp på:

- Avtalsobjektsnummer
- DelobjektID

### Produktionsresultat skördare, sortiment

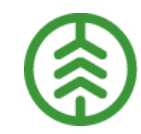

Förare David Sandén David Sandén

| Produktior<br>(v1)                      | nsresultat 🕨 SDCP                                            | 000000LM 💿 오                                |         |                              |     |        |        |                                | Visa    | produktionsunderlag |    |
|-----------------------------------------|--------------------------------------------------------------|---------------------------------------------|---------|------------------------------|-----|--------|--------|--------------------------------|---------|---------------------|----|
| Resultattyp: Skörd<br>Redovisningstidpu | dare Resultatundertyp: Sorti<br>unkt: 2018-05-15, 14:36 Insä | iment<br>ndningstidpunkt: 2018-05-15, 14:36 |         |                              |     |        |        |                                |         |                     |    |
| <b>D</b>                                |                                                              |                                             |         |                              |     |        |        |                                |         |                     |    |
| Sortiment                               |                                                              |                                             |         |                              |     |        |        |                                |         |                     |    |
| Sortimentskatego                        | ri                                                           |                                             |         | Producerat handelssortiment* |     |        | Träds  | ag producerat handelssortiment |         |                     |    |
| 01 Sågtimmer                            |                                                              |                                             |         | 01100 Talltimmer             |     |        | x 1    |                                |         |                     |    |
| Volym m³fub (rap                        | porterad)                                                    |                                             |         | Volym m³fub (omvandlad)      |     |        |        |                                |         |                     |    |
| 0.42                                    |                                                              |                                             |         | 0.42                         |     |        |        |                                |         |                     |    |
| Volym m³toub                            |                                                              |                                             |         | Volym m³s                    |     |        |        |                                |         |                     |    |
| 0.35                                    |                                                              |                                             |         |                              |     |        |        |                                |         |                     |    |
| Volym Mwh                               |                                                              |                                             |         | Torrvikt ton                 |     |        | Råvikt | ton                            |         |                     |    |
|                                         |                                                              |                                             |         |                              |     |        |        |                                |         |                     |    |
| Producerat för mo                       | ottagningsplats                                              |                                             |         | Destinerad mottagningsplats  |     |        |        |                                |         |                     |    |
| 891720 Johanss                          | on T                                                         |                                             | ×       |                              |     |        |        |                                |         |                     |    |
| Planerad mottaga                        | ire                                                          |                                             |         | Destinerad mottagare         |     |        |        |                                |         |                     |    |
|                                         |                                                              |                                             |         |                              |     |        |        |                                |         |                     |    |
| Destinerad köpare                       | e led 2-n                                                    |                                             |         | Leveransansvarig             |     |        |        |                                |         |                     |    |
| couo.sukinus                            |                                                              |                                             |         |                              |     |        |        |                                |         |                     |    |
| ProduktID                               |                                                              |                                             |         | Produktversion               |     |        | Produ  | ctUserID                       |         |                     |    |
|                                         |                                                              |                                             |         | 170801                       |     |        | TallT  | UREJTT01100170801              |         |                     |    |
| Stock                                   | _                                                            | _                                           | _       | _                            | _   | _      | _      | _                              | _       |                     |    |
| Maskin                                  |                                                              |                                             |         |                              |     |        |        |                                |         |                     |    |
|                                         | _                                                            |                                             |         |                              |     |        |        |                                |         |                     |    |
| Allmänt                                 | Stockar (3 st)                                               |                                             |         |                              |     |        |        |                                |         |                     |    |
|                                         | Nr 🔺                                                         | Dia toub                                    | Dia tou | b klass                      | L   | Lklass | Mitoub | M <sup>3</sup> fub             | Upp typ | Kaptyp              | Nr |
|                                         | 4870001                                                      | 183                                         | 180     |                              | 374 | 370    | 0.0984 | 0.1138                         | EB      | M                   | 1  |
|                                         | 12250001                                                     | 191                                         | 180     |                              | 374 | 370    | 0.1072 | 0.1253                         | EB      | м                   | 2  |
|                                         | 12340001                                                     | 209                                         | 200     |                              | 433 | 430    | 0.1485 | 0.1843                         | EB      | A                   | 1  |
|                                         |                                                              |                                             |         |                              |     |        |        |                                |         |                     |    |

### Produktionsresultat skördare, stam

Visa produktionsunderlag

Produktionsresultat > SDCP000000LN 🔇 🔘

(v1)

 Resultattyp:
 Skördare
 Resultatundertyp:
 Stam
 Filordningsnummer:
 1
 Högsta stamnummer:
 13740001

 Redovisningstidpunkt:
 2018-05-15, 14:36
 Insändningstidpunkt:
 2018-05-15, 14:36

| Stam    |
|---------|
| Maskin  |
| Allmänt |

#### Stammar (1374 st)

| Nr 🔺 | Trsl | DBH | DBH klass | Längd mätt stam | M <sup>3</sup> fub stam mätt | M <sup>3</sup> fub stamfelsved | Barkfunk | Rotdel | Upp typ | Bunt nr | Grotanpass | Avv tid          | S-N     | V-O    | Position | Dia sista kap | Dia sista kap sågbart | Längd topp | M <sup>3</sup> fub topp | M <sup>3</sup> fub gagnvirke | Förare       |
|------|------|-----|-----------|-----------------|------------------------------|--------------------------------|----------|--------|---------|---------|------------|------------------|---------|--------|----------|---------------|-----------------------|------------|-------------------------|------------------------------|--------------|
| 11   | 2    | 80  | 80        | 489             | 0.0182                       |                                | SG       | Saknas | FB      | 1       | Nej        | 2017-10-27 02:00 | 6361558 | 445468 | Maskin   |               |                       | 489        | 0.0033                  |                              | David Sandén |
| 12   | 2    | 80  | 80        | 489             | 0.0182                       |                                | SG       | Saknas | FB      | 1       | Nej        | 2017-10-27 02:00 | 6361558 | 445468 | Maskin   |               |                       | 489        | 0.0033                  |                              | David Sandén |
| 21   | 2    | 101 | 100       | 490             | 0.0304                       |                                | SG       | Saknas | FB      | 2       | Nej        | 2017-10-27 02:00 | 6361567 | 445469 | Maskin   |               |                       | 706        | 0.0039                  |                              | David Sandén |
| 22   | 2    | 101 | 100       | 490             | 0.0304                       |                                | SG       | Saknas | FB      | 2       | Nej        | 2017-10-27 02:00 | 6361567 | 445469 | Maskin   |               |                       | 706        | 0.0039                  |                              | David Sandén |
| 31   | 2    | 65  | 60        | 454             | 0.0113                       |                                | SG       | Saknas | FB      | з       | Nej        | 2017-10-27 02:00 | 6361569 | 445480 | Maskin   |               |                       | 346        | 0.0024                  |                              | David Sandén |
| 32   | 2    | 65  | 60        | 454             | 0.0113                       |                                | SG       | Saknas | FB      | з       | Nej        | 2017-10-27 02:00 | 6361569 | 445480 | Maskin   |               |                       | 346        | 0.0024                  |                              | David Sandén |
| 41   | 2    | 95  | 90        | 437             | 0.0246                       |                                | SG       | Saknas | FB      | 4       | Nej        | 2017-10-27 02:00 | 6361568 | 445482 | Maskin   |               |                       | 641        | 0.0037                  |                              | David Sandén |
| 42   | 2    | 95  | 90        | 437             | 0.0246                       |                                | SG       | Saknas | FB      | 4       | Nej        | 2017-10-27 02:00 | 6361568 | 445482 | Maskin   |               |                       | 641        | 0.0037                  |                              | David Sandén |
| 51   | 2    | 82  | 80        | 450             | 0.022                        |                                | SG       | Saknas | FB      | 5       | Nej        | 2017-10-27 02:00 | 6361558 | 445496 | Maskin   |               |                       | 528        | 0.0033                  |                              | David Sandén |
| 52   | 2    | 82  | 80        | 450             | 0.022                        |                                | SG       | Saknas | FB      | 5       | Nej        | 2017-10-27 02:00 | 6361558 | 445496 | Maskin   |               |                       | 528        | 0.0033                  |                              | David Sandén |
| 61   | 1    | 74  | 70        | 763             | 0.0104                       |                                | ST       | Saknas | FB      | 6       | Nej        | 2017-10-27 02:00 | 6361542 | 445479 | Maskin   |               |                       | 123        | 0.0028                  |                              | David Sandén |
| 62   | 1    | 74  | 70        | 763             | 0.0104                       |                                | ST       | Saknas | FB      | 6       | Nej        | 2017-10-27 02:00 | 6361542 | 445479 | Maskin   |               |                       | 123        | 0.0028                  |                              | David Sandén |
| 71   | 1    | 86  | 80        | 469             | 0.0153                       |                                | ST       | Saknas | FB      | 7       | Nej        | 2017-10-27 02:00 | 6361498 | 445481 | Maskin   |               |                       | 509        | 0.0033                  |                              | David Sandén |
| 72   | 1    | 86  | 80        | 469             | 0.0153                       |                                | ST       | Saknas | FB      | 7       | Nej        | 2017-10-27 02:00 | 6361498 | 445481 | Maskin   |               |                       | 509        | 0.0033                  |                              | David Sandén |
| 81   | з    | 85  | 80        | 459             | 0.0205                       |                                | Z        | Saknas | FB      | 8       | Nej        | 2017-10-27 02:00 | 6361501 | 445482 | Maskin   |               |                       | 519        | 0.0033                  |                              | David Sandén |
| 82   | 3    | 85  | 80        | 459             | 0.0205                       |                                | Z        | Saknas | FB      | 8       | Nej        | 2017-10-27 02:00 | 6361501 | 445482 | Maskin   |               |                       | 519        | 0.0033                  |                              | David Sandén |

### Kvalitetsresultat skördare

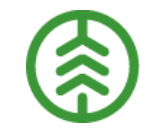

Visa produktionsunderlag

| Produktionsresultat | SDCP42A753CE | 0 | C | ) |
|---------------------|--------------|---|---|---|
|---------------------|--------------|---|---|---|

(v1)

Resultattyp: Kvalitet Skördare Resultatundertyp: Stam Ingående mätningskategorier: M1 Redovisningstidpunkt: 2019-05-14, 14:09 Insändningstidpunkt: 2019-05-14, 14:09

| 0 | ID      |
|---|---------|
| 0 | Maskin  |
| 0 | Allmänt |

Resultattyp Kvalitet Skördare, Resultatundertyp Stam, delas upp i M1, M2 och M3

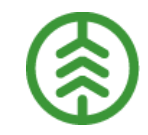

### Rätta produktionsdata

»Produktionsdata som inte uppfyller uppsatt regelverk avvisas och måste rättas för att bli ett godkänt resultat som förmedlas vidare

»Möjligt att rätta/makulera ett eller flera avvisade produktionsdata vid samma tillfälle

»Uppdragsgivaren rättar

### Avvisningsorsaken visar vad som är fel

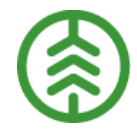

| =            |             |                  |                              |                             | RÄTTA                                   |               |              | N<br>SDC E           | ladeleine Forsman<br>konomisk förening ▼ | Ļ.         |
|--------------|-------------|------------------|------------------------------|-----------------------------|-----------------------------------------|---------------|--------------|----------------------|------------------------------------------|------------|
| Avvisat prod | uktionsda   | ta (38 st)       |                              |                             | Skotare                                 | ▼ Alla result | tatundertype | ▼ Q Sök              |                                          | <u> </u> ବ |
| ResultatID   | Resultattyp | Resultatundertyp | Avvdatum 🔺                   | Avvorsak                    | Uppdragsgivare/Förste köpare            | Avtalsobjekt  | Maskinnr     | Pr. handelssortiment | Pr. för mottpl.                          | ()<br>()   |
| SDCPAD3C6CCE | Skotare     | Lass             | 2019-04-11                   | 110, 958                    | 77788-00000 Sveaskog<br>Förvaltnings AB | 49224921      | 441029       |                      |                                          | Ð          |
| SDCP2F2A8293 | Skotare     | Lass             | 2019-04-11                   | 110, 958                    | 77788-00000 Sveaskog<br>Förvaltnings AB | 49224921      | 441029       |                      |                                          | Ð          |
| SDCPF8E0BCAC | Skotare     | Sortiment        | Produktion     Det finns ing | sunderlag sa                | i <b>knas (110)</b><br>B                | 49224921      | 441029       | 272M0                | 896000                                   | Ð          |
| SDCP714FF7FD | Skotare     | Sortiment        | produktions<br>samma num     | sunderlag hos<br>nmer       | SDC med<br>Sveaskog<br>B                | 49224921      | 441029       | 5090                 | 020000                                   | Ð          |
| SDCPE9D96C34 | Skotare     | Sortiment        | Aktör sakna                  | as (958)<br>s i SDCs regist | er Sveaskog<br>B                        | 49224921      | 441029       | 1600                 | 020000                                   | Ð          |
| SDCP1A507742 | Skotare     | Sortiment        | 2019-04-11                   | 110, 230,<br>311, 958       | 77788-00000 Sveaskog<br>Förvaltnings AB | 49224921      | 441029       | 1600                 | 020000                                   | Ð          |
| SDCP0224FA8E | Skotare     | Sortiment        | 2019-04-11                   | 110, 230,<br>311, 958       | 77788-00000 Sveaskog<br>Förvaltnings AB | 49224921      | 441029       | 01100                | 892180                                   | Ð          |
| SDCPACBE4BF3 | Skotare     | Sortiment        | 2019-04-11                   | 110, 230,<br>311, 958       | 77788-00000 Sveaskog<br>Förvaltnings AB | 49224921      | 441029       | 29A00                | 895980                                   | Ð          |
| SDCP63094066 | Skotare     | Sortiment        | 2019-04-11                   | 110, 230,<br>311, 958       | 77788-00000 Sveaskog<br>Förvaltnings AB | 49224921      | 441029       | 29200                | 895980                                   | Ð          |
| Exportera    |             |                  |                              | 0                           | Sida 1 2 3 4 🕟 V                        | isa alla      |              |                      | Rätta markerad                           | le data    |

Markera raden som ska rättas, och välj "Rätta markerade data"

### Rödmarkering visar var felet finns

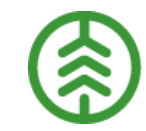

| =                                                                                                    | RÄTTA                         | Madeleine Forsman<br>SDC Ekonomisk förening                                                            |
|----------------------------------------------------------------------------------------------------|-------------------------------|----------------------------------------------------------------------------------------------------|
| Avvisat produktionsdata  > SDCPF8E0BCAC                                                                               | 0                             | Visa produktionsunderlag                                                                               |
| Resultattyp: Skotare Resultatundertyp: Sortiment<br>Insändningstidpunkt: 2019-04-11, 11:42 Avvisningstidpunkt: 2019-0 | 4-11, 11:43                   |                                                                                                    |
| <b>D</b>                                                                                                    |                               | Innehåller 2 fel: <b>Produktionsunderlag saknas (110) 🕕</b><br>Aktör saknas (958)                      |
| Sortiment                                                                                                    |                               | Innehåller 2 fel: Producerat handelssortiment fel (311) ①<br>Producerat för mottagningsplats fel (230) |
| Sortimentskategori                                                                                                    | Producerat handelssortiment * | Trädslag producerat handelssortiment                                                                   |
| Volvm m³fub (rapporterad)                                                                                             | Volvm m²fub (omvandlad)       | Leveransinstruktion                                                                                    |
| 173 ×                                                                                                    | 173                           | GRAN_Knäred                                                                                            |
| Vedvikt ton                                                                                                    | Volym m³s                     |                                                                                                    |
| 0                                                                                                    |                               |                                                                                                    |
| Producerat för mottagningsplats                                                                                       | Destinerad mottagningsplats   |                                                                                                    |
| Planerad mottagare                                                                                                    | Destinerad mottagare          |                                                                                                    |
| Destinerad köpare led 2-n                                                                                             | Leveransansvarig              |                                                                                                    |
| todo:saknas                                                                                                    |                               |                                                                                                    |
| Avlägg                                                                                                    |                               |                                                                                                    |
| ▶ Maskin                                                                                                    |                               |                                                                                                    |
| Allmänt                                                                                                    |                               |                                                                                                    |
|                                                                                                    |                               |                                                                                                    |
| Exportera Makulera                                                                                                    |                               | Avbryt Spara                                                                                           |

Rätta de fält som är fel, och välj "Spara".

### Notifiering vid misslyckad rättning

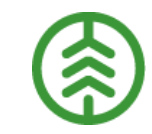

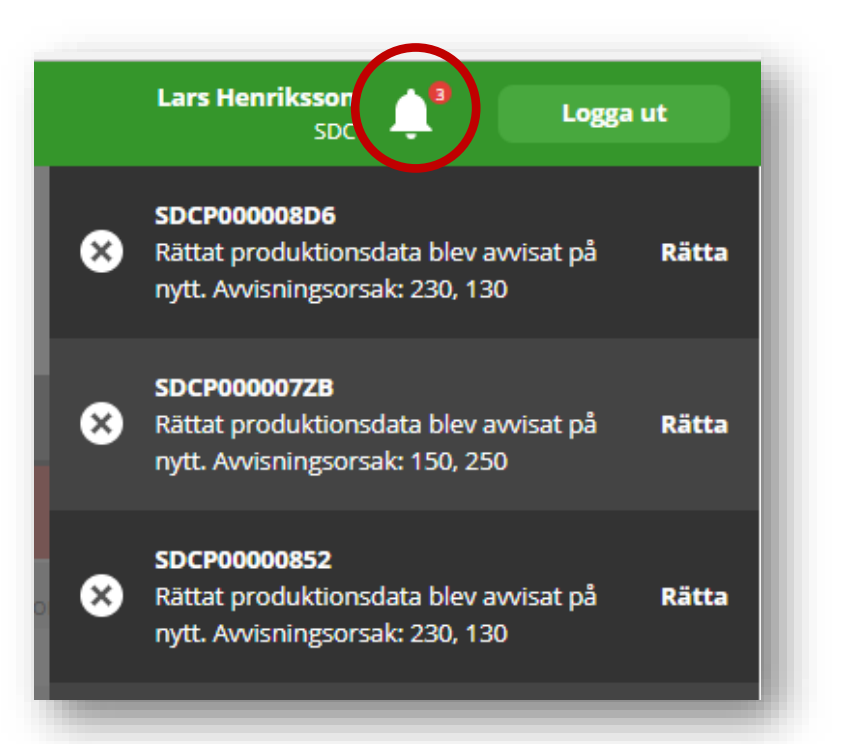

Notifiering visas vid <u>misslyckad</u> rättning. Vid lyckad rättning visas ingen notifiering.

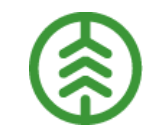

### Korrigera produktionsresultat

»På godkända produktionsresultat kan vissa uppgifter korrigeras om de blivit felaktiga

»Det är "tända" fält som kan korrigeras

»Möjligt att korrigera/makulera ett eller flera produktionsresultat vid samma tillfälle

>Uppdragsgivaren korrigerar

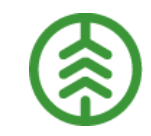

### Vad kan korrigeras?

»De flesta resultatspecifika uppgifterna som kommer från den insända filen

»För att korrigera uppgifter som hämtats från produktionsunderlaget måste den uppgiften ändras där och resultatet sedan sparas om för att det ska uppdateras

»Uppgifter som har sitt ursprung i förstaledskontrakt eller avtalsobjekt kan inte korrigeras

### Massrättning/Masskorrigering

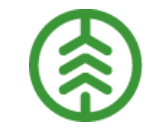

| Avvisat prod | uktionsda   | ta (956 st)      |            |          | Alla resultattyper                           | ▼ Alla resu  | tatundertype | er ▼ Q Sök           |                 | 9      |                      |
|--------------|-------------|------------------|------------|----------|----------------------------------------------|--------------|--------------|----------------------|-----------------|--------|----------------------|
| ResultatID   | Resultattyp | Resultatundertyp | Avvdatum 🔺 | Avvorsak | Uppdragsgivare/Förste köpare                 | Avtalsobjekt | Maskinnr     | Pr. handelssortiment | Pr. för mottpl. | ⊛ Ê St | eg 1: markera        |
| SDCP3ECD1F11 | Skördare    | Sortiment        | 2019-01-22 | 311      | 03131-21621 Holmen Skog AB<br>Region Uppland | 00000103     | 8946         | -                    | -               | ⊖ de   | rader som            |
| SDCP29EDB8CA | Skördare    | Sortiment        | 2019-01-22 | 311      | 03131-21621 Holmen Skog AB<br>Region Uppland | 00000103     | 8946         |                      |                 | ⊖ < Sk | a justeras<br>od     |
| SDCP8005AAB7 | Skördare    | Sortiment        | 2019-01-22 | 311      | 03131-21621 Holmen Skog AB<br>Region Uppland | 00000103     | 8946         |                      |                 | ⊖ pl   | eu<br>ustecknet till |
| SDCP53CB2141 | Skördare    | Sortiment        | 2019-01-22 | 311      | 03131-21621 Holmen Skog AB<br>Region Uppland | 00000103     | 8946         |                      | -               | ⊕ hö   | ger. För att ta      |
| SDCP0F935147 | Skördare    | Sortiment        | 2019-01-23 | 311      | 03131-21621 Holmen Skog AB<br>Region Uppland | 00000103     | 8946         |                      | -               | ⊕ bc   | ort en rad som       |
| SDCPAC1D3593 | Skördare    | Sortiment        | 2019-01-23 | 311      | 03131-21621 Holmen Skog AB<br>Region Uppland | 00000103     | 8946         |                      |                 | ⊕ ar   | markerad,<br>wänd    |
| SDCP306811C4 | Skördare    | Sortiment        | 2019-01-23 | 311      | 03131-21621 Holmen Skog AB<br>Region Uppland | 00000103     | 8946         | -                    | -               | ⊕ ← m  | inustecknet.         |
| SDCP90068818 | Skördare    | Sortiment        | 2019-01-23 | 311      | 03131-21621 Holmen Skog AB<br>Region Uppland | 00000103     | 8946         |                      | -               | ⊕ .    |                      |
| Exportera    |             |                  |            | Sid.     | a 1 2 3 4 80 🕞                               | Visa alla    |              | Rät                  | ta 3 markerade  | data   |                      |
|              |             |                  |            |          |                                              |              |              | /                    | 4               |        |                      |

Steg 2: Välj "Rätta markerade data" alt. "Korrigera markerade data"

| Avvisat produktionsdata 🕨 Massrättning av 3 objekt |                                                                                                    |                  |            |          |                                           |              |          |                      |                 |   |  |  |
|----------------------------------------------------|----------------------------------------------------------------------------------------------------|------------------|------------|----------|-------------------------------------------|--------------|----------|----------------------|-----------------|---|--|--|
| Valda objekt                                       | t                                                                                                    |                  |            |          |                                           |              |          |                      |                 |   |  |  |
| ResultatID                                         | Resultattyp                                                                                                    | Resultatundertyp | Avvdatum 🔺 | Avvorsak | Uppdragsgivare/Förste köpare              | Avtalsobjekt | Maskinnr | Pr. handelssortiment | Pr. för mottpl. |   |  |  |
| SDCP3ECD1F11                                       | Skördare                                                                                                    | Sortiment        | 2019-01-22 | 311      | 03131-21621 Holmen Skog AB Region Uppland | 00000103     | 8946     | Valda                | -               | Θ |  |  |
| SDCP29EDB8CA                                       | Skördare                                                                                                    | Sortiment        | 2019-01-22 | 311      | 03131-21621 Holmen Skog AB Region Uppland | 00000103     | 8946     | obiekt               | -               | Θ |  |  |
| SDCP8005AAB7                                       | Skördare                                                                                                    | Sortiment        | 2019-01-22 | 311      | 03131-21621 Holmen Skog AB Region Uppland | 00000103     | 8946     |                      | -               | Θ |  |  |
| D ID                                               |                                                                                                    |                  |            |          |                                           |              |          |                      |                 |   |  |  |
| Sortiment                                          |                                                                                                    |                  |            |          |                                           |              |          |                      |                 |   |  |  |
| Producerat handel                                  | Producerat handelssortiment<br>Producerat för mottagningsplats<br>Fyll i de fält som ska rättas på de objekt som är valda. För att blanka ut ett fält, tryck på hänglåset. |                  |            |          |                                           |              |          |                      |                 |   |  |  |
| ▶ Lass                                             |                                                                                                    |                  |            |          |                                           |              |          |                      |                 |   |  |  |
| ▶ Avlägg                                           |                                                                                                    |                  |            |          |                                           |              |          |                      |                 |   |  |  |
| • Maskin                                           |                                                                                                    |                  |            |          |                                           |              |          |                      |                 |   |  |  |
| Makulera                                           |                                                                                                    |                  |            |          |                                           |              |          | Avbryt               | Spara           |   |  |  |

Genom att välja "Makulera" kan man ta bort data/mätningar som är avvisade. Tryck sedan "Spara". För att avbryta rättningen, välj

"Avbryt".

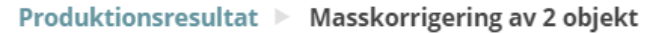

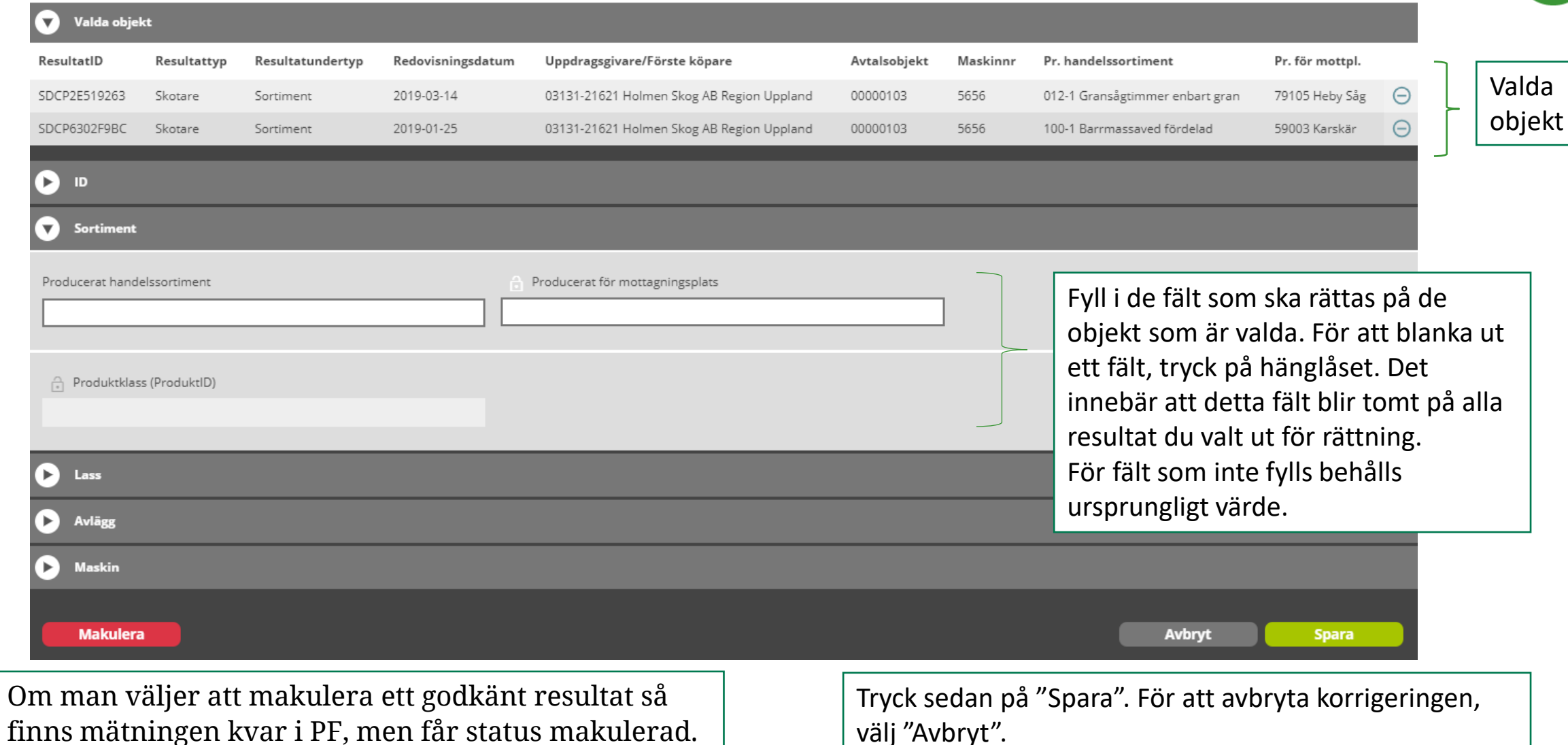

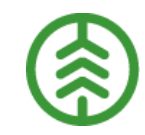

### Rätta och korrigera kvalitetsdata

- » I VIOL 3 är det möjligt att både rätta, korrigera och makulera kvalitetsdata
- » Fungerar på samma sätt som att rätta/korrigera/makulera produktionsresultat, men man väljer resultattyp "Kvalitet Skördare" istället.

| ≡            |                      |                  |                   | KORRIGERA                                    |              |              | Made<br>SDC Ekone    | eleine Forsman<br>omisk förening ▼ | Ļ.       |
|--------------|----------------------|------------------|-------------------|----------------------------------------------|--------------|--------------|----------------------|------------------------------------|----------|
| Produktions  | resultat (16         | 56 st)           |                   | Kvalitet Skördare                            | ▼ Alla resul | tatundertype | r ▼ Q Sök            |                                    | _ Q      |
| ResultatID   | Resultattyp          | Resultatundertyp | Redovisningsdatum | Uppdragsgivare/Förste köpare                 | Avtalsobjekt | Maskinnr     | Pr. handelssortiment | Pr. för mottpl.                    | ()<br>() |
| SDCP7DBEE9B9 | Kvalitet<br>Skördare | Stam             | 2019-02-20        | 03131-21621 Holmen Skog AB<br>Region Uppland | 00000103     | 9411         | -                    | -                                  | Ð        |
| SDCP5B263A63 | Kvalitet<br>Skördare | Stam             | 2019-02-20        | 03131-21621 Holmen Skog AB<br>Region Uppland | 00000103     | 9411         |                      | -                                  | Ð        |
| SDCPB61DA3D8 | Kvalitet<br>Skördare | Stam             | 2019-05-29        | 00507-00000 Södra Skogsägarna<br>ek för      | 00000479     | 2847         | -                    |                                    | Ð        |
| SDCP5F59B257 | Kvalitet<br>Skördare | Stam             | 2019-05-29        | 00507-00000 Södra Skogsägarna<br>ek för      | 00000479     | 2847         |                      |                                    | Ð        |
|              |                      |                  |                   |                                              |              |              |                      |                                    |          |

### Maskinregister

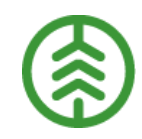

#### Innehåll:

Information om SDCID (skördare, skotare, drivare) exv. maskinuppgifter, utförande avverkningsföretag, uppdragsgivare, klartexter till maskinnummer, uppgifter om mätnoggrannhet och ersättningsgrundande skördarmätning, uppgifter om maskinförarkopplingar i Rapp, uppgifter om Sender XC-installationer

#### Används till:

- Hålla ordning och reda på uppgifter om SDCID
- Administration av maskinförarkopplingar för Rapp
- Administration av skördarens mätnoggrannhet (bedömd av revisor) samt ersättningsgrundande skördarmätning
- Uppgifter hämtas från registret till produktions-, kvalitets- och mätresultat exv. Skördarens mätnoggranhet och ersättningsgrundande skördarmätning, revisorsföretag och revisor, klartexter för maskinnummer (visas i BI)
- Administration av Sender XC-installationer (PIN-koder i stället för lösenord samt installationer per SDCID)

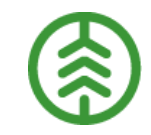

### SDCID och maskinnummer

SDCID är en maskinunik identitet som Biometria delar ut och som ska finnas i insändningsprogrammet Sender XC så länge maskinen är i bruk, oavsett vem som är ägare eller uppdragsgivare. Alla "Rapp-maskiner" kommer också att ha ett SDCID.

>>Maskinnummer är en identitet som varje uppdragsgivare ger maskinen

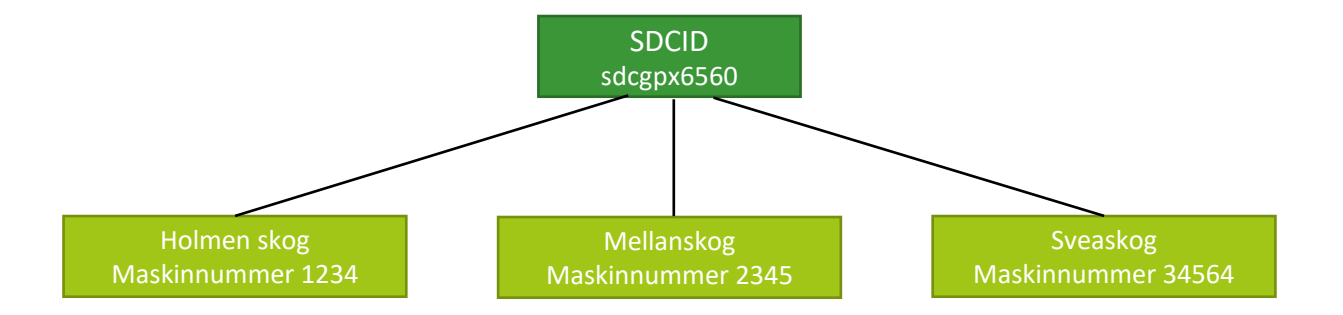

# Vem gör vad i Maskinregistret?

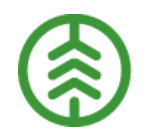

| Uppgifter per SDCID<br>Administration av Rapp och Sender XC-<br>installationer | Uppdragsgivare | Utförande<br>avverkningsföretag | Revisor | Biometria |
|--------------------------------------------------------------------------------|----------------|---------------------------------|---------|-----------|
| Skapa nytt SDCID                                                               |                |                                 |         | х         |
| Lägga till/ta bort uppdragsgivare från SDCID                                   | Х              | Х                               |         | Х         |
| Lägga till/ändra/ ta bort uppgifter om maskin                                  | Х              | Х                               |         | Х         |
| Ändra/ta bort utförande avverkningsföretag                                     | Х              | Х                               |         | Х         |
| Lägga till revisorsföretag                                                     |                |                                 |         | Х         |
| Ta bort revisorsföretag                                                        |                |                                 | Х       | Х         |
| Lägga till/ändra/ta bort uppgifter om revisor                                  |                |                                 | Х       | Х         |
| Registrera/redigera revision                                                   |                |                                 | Х       | Х         |
| Avsluta SDCID                                                                  |                |                                 |         | Х         |
| Administration av Rapp (maskinförarkopplingar)                                 | Х              |                                 |         | Х         |
| Administration av Sender XC-installationer                                     |                |                                 |         | Х         |

# Vem får se vad i Maskinregistret?

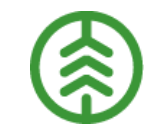

| Uppgifter per SDCID<br>Administration av Rapp och Sender XC-<br>installationer                        | Uppdragsgivare | Utförande<br>avverkningsföretag | Revisor | Biometria |
|----------------------------------------------------------------------------------------------------|----------------|---------------------------------|---------|-----------|
| Maskinuppgifter                                                                                       | Х              | Х                               | х       | х         |
| Uppgifter om utförande avverkningsföretag                                                             | Х              | X                               | x       | X         |
| Uppgifter om sig själv som uppdragsgivare                                                             | Х              | X                               | X       | X         |
| Uppgifter om samtliga uppdragsgivare                                                                  |                | Х                               | Х       | Х         |
| Uppgifter om revisorsföretag och revisor                                                              | Х              | X                               | X       | X         |
| Uppgifter om revisioner                                                                               | Х              | Х                               | х       | х         |
| Uppgifter om maskiner och förare i<br>administrationsfunktion av Rapp<br>(Maskinförarkopplingar Rapp) | Х              |                                 |         | Х         |
| Uppgifter om Sender XC-installationer                                                                 | Х              | Х                               |         | Х         |

#### Madeleine Forsman $\sim$ MASKINREGISTER SDC Ekonomisk förening 🔻 Alla SDCID (30 st) Q Sök... Q Alla maskintyper ▼ SDCID 🔺 Utförande avverkningsföretag Uppdragsgivare/Förste köpare Ersättningsgrundande skördarmätning Maskintyp Tillverkare Modell Maskinnummer Revisorsföretag Mätnoggrannhet 49700-00000 00507-00000 Södra 92107-00000 Way Out East 2117 Way out VMF Syd sdcgpx1191 Skördare 931 XC Godkänd Väl godkänd Komatsu Forestry AB Skogsägarna ek för west Ekonomisk förening 49700-00000 00507-00000 Södra 00507-00000 Södra 2847 Dennis VMF Syd Väl godkänd sdcgpx1219 Skördare John Deere 1470 G Godkänd Skogsägarna ek för Skogsägarna ek för skördare Ekonomisk förening sdcgpx5656 Skotare John Deere 1010 E 92349-00000 Täby Skog AB 2 st 2 st 46000-00000 VMF Obera 911.5 92349-00000 Täby Skog AB 2 st 2 st Godkänd Väl godkänd sdcgpx6675 Skördare Komatsu Ekonomisk föreningt 49700-00000 00507-00000 Södra 00507-00000 Södra VMF Syd sdcgpx7380 Skördare 3015 Testmaskin Godkänd Väl godkänd Skogsägarna ek för Skogsägarna ek för Ekonomisk förening 00507-00000 Södra 00507-00000 Södra 2224 Klartext 43400-00000 sdcgpx7558 Ej bedömd Skördare Ej bedömd Skogsägarna ek för Biometria ek för Skogsägarna ek för saknas 46000-00000 VMF Obera sdcgpx7630 590D 3 st 3 st Godkänd Väl godkänd Skördare EcoLog Ekonomisk föreningt . Skapa nytt SDCID Som Biometria administratör kan man se all Denna funktion är bara tillgänglig för Biometria administratörer information om alla maskiner.

Man kan filtrera på maskintyp

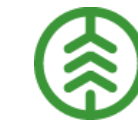

| ≡            |           |             |        |                                         | MASKINREGISTER               | t                                |                                                    | Maa<br>Holmen Skog AB            | leleine Forsman<br>Region Uppland ▼ |
|--------------|-----------|-------------|--------|-----------------------------------------|------------------------------|----------------------------------|----------------------------------------------------|----------------------------------|-------------------------------------|
| Alla SDCID ( | 30 st)    |             |        |                                         |                              | Visa                             | alla 🖌 🖌 Alla mas                                  | kintyper 🔻 🔍 Sök                 | Q                                   |
| SDCID 🔺      | Maskintyp | Tillverkare | Modell | Utförande avverkningsföretag            | Uppdragsgivare/Förste köpare | Maskinnummer                     | Revisorsföretag                                    | Ersättningsgrundande skördarmätn | ing Mätnoggrannhet                  |
| sdcgpx009544 | Skördare  | John Deere  | 1470G  | 92349-00000 Täby Skog AB                |                              | /                                | 43400-00000<br>Biometria ek för                    | Godkänd                          | Väl godkänd                         |
| sdcgpx009545 | Skotare   | John Deere  | 1010 E | 92349-00000 Täby Skog AB                |                              |                                  |                                                    |                                  |                                     |
| sdcgpx1191   | Skördare  | Komatsu     | 931 XC | 92107-00000 Way Out East<br>Forestry AB |                              |                                  | 49700-00000<br>VMF Syd<br>Ekonomisk<br>förening    | Godkänd                          | Väl godkänd                         |
| sdcgpx1219   | Skördare  | John Deere  | 1470 G | 00507-00000 Södra<br>Skogsägarna ek för | /                            |                                  | 49700-00000<br>VMF Syd<br>Ekonomisk<br>förening    | Godkänd                          | Väl godkänd                         |
| sdcgpx5656   | Skotare   | John Deere  | 1010 E | 92349-00000 Täby Skog AB                | 03131-00000 Holmen Skog AB   | 8613<br>Testskotare              |                                                    |                                  |                                     |
| sdcgpx6675   | Skördare  | Komatsu     | 911.5  | 92349-00000 Täby Skog AB                | 03131-00000 Holmen Skog AB   | 390796 7645-<br>GÖSBO<br>KOMATSU | 46000-00000<br>VMF Qbera<br>Ekonomisk<br>föreningt | Godkänd                          | Väl godkänd                         |
| sdcgpx7380   | Skördare  |             |        | 00507-00000 Södra<br>Skogsägarna ek för |                              |                                  | 49700-00000<br>VMF Syd<br>Ekonomisk<br>förening    | Godkänd                          | Väl godkänd                         |
| sdcgpx7558   | Skördare  |             |        | 00507-00000 Södra<br>Skogsägarna ek för |                              |                                  | 43400-00000<br>Biometria ek för                    | Ej bedömd                        | Ej bedömd 🗸                         |
|              |           |             |        |                                         |                              |                                  |                                                    |                                  |                                     |

Genom att bocka i "Visa alla" så kan man se alla maskiner som finns upplagda i Maskinregistret (begränsad information). Man kan t.ex. inte se andra uppdragsgivare i Maskinregistret, eller vilket maskinnummer de använder. De fälten blir blanka.

### **Uppgifter om SDCID**

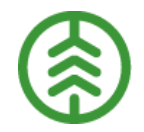

| ≡                                                                                | MASKINREGISTER                   | Madeleine Forsman<br>SDC Ekonomisk förening |                                                                         |
|----------------------------------------------------------------------------------|----------------------------------|---------------------------------------------|-------------------------------------------------------------------------|
| SDCID ► sdcgpx009540 S<br>(v1)<br>Aktiv                                          |                                  |                                             |                                                                         |
| Skapad 2019-03-20 klockan 15:11 av Madeleine.Forsman@sdc.se                      |                                  |                                             |                                                                         |
| Maskintyp *                                                                      | Tillverkare                      | Modell                                      |                                                                         |
| Skotare       Tillverkningsår       2017       X       Telefonnummer till maskin | Chassinummer                     | 901 × Registreringsnummer                   | Som uppdragsgivare<br>kan man själv välja att                           |
| 070-123 45 67 × Kontaktperson                                                    | Telefonnummer till kontaktperson | E-postadress till kontaktperson             | lägga till sitt företag<br>som ny uppdragsgivare<br>på en maskin/SDCID. |
| <b>V</b> tförande avverkningsföretag                                             |                                  | Angra ändringar Spara                       | Som revisor kan man<br>administrera                                     |
| <b>D</b> Uppdragsgivare                                                          |                                  | Lägg till företag                           | revisioner.                                                             |
| ▶ Revisor                                                                        |                                  | Lägg till företag                           |                                                                         |
| ▶ Revisioner                                                                     |                                  |                                             |                                                                         |
| Sender XC-installationer                                                         |                                  | Begär pinkod                                |                                                                         |
| Inaktivera SDCID                                                                 |                                  | Tillbaka                                    |                                                                         |

### Fler uppgifter om SDCID

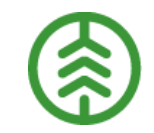

| SDCID > sdcgpx009093<br>(v6)<br>Aktiv |                     |                                    |                             |                                               |                    |
|---------------------------------------|---------------------|------------------------------------|-----------------------------|-----------------------------------------------|--------------------|
| <b>V</b> Utförande avverkningsföretag |                     |                                    |                             |                                               |                    |
| Företagsnamn                          | Organisationsnummer | Adress och postadress              |                             | Kontaktperson                                 |                    |
| 91475-00000 KC Jord o skog            | 99999999            | KC Jord o skoggatan, 999 09 KC Jor | d o skogstad                | Mr Mock, 090 999 90 09, KCJordoskog@mrmock.mr | ۲                  |
| Uppdragsgivare                        |                     |                                    |                             |                                               | Lägg till företag  |
| Företagsnamn 🔺                        | Maskinnumme         | er och klartext                    | Kontaktperson               |                                               |                    |
| 03131-00000 Holmen Skog               | 4455 Rottneskö      | rdaren                             | Fredrik Nilsson, 070-121212 | 23                                            | ۲                  |
| 32948-00000 Skogssällskapet           | 2112 Klartext sa    | aknas                              | Anna Nilsson, 070-2121212   | 2, uppdragsgivare@viol3.se                    | Ð                  |
| <b>Revisor</b>                        |                     |                                    |                             |                                               |                    |
| Revisorsföretag                       |                     |                                    | Revisor                     |                                               |                    |
| 46000-00000 VMF Qbera Ek för          |                     |                                    | Kalle Mätare, 070-5577443   |                                               | ۲                  |
| Revisioner                            |                     |                                    |                             |                                               | Lägg till revision |
| Revisionsdatum                        | Kröningstyp         | Revisorsföretag                    |                             | Revisor                                       |                    |
| 2018-09-18                            | G                   | 46000-00000 VMF Qbera Ek för       |                             | Kalle Mätare, 070-5577443                     | ۲                  |
| Sender XC-installationer              |                     |                                    |                             |                                               | Begär pinkod       |
| Verifierad enhet                      |                     | Ve                                 | erifieringstidpunkt         |                                               |                    |
| Avsluta SDCID                         |                     |                                    |                             |                                               | Tillbaka           |

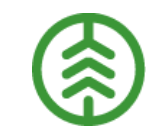

# Uppdragsgivarinställningar

Funktion som styr:

- Uppgifter som har betydelse vid tolkningen av rapporterade produktionsfiler
- Hur återkoppling till filinsändande maskin ska ske vid avvisningar/fel
- Ev. aktörer som ska undanhållas viss information utöver den ordinarie informationen enligt behörighetsmatris
- Användning av Rapp samt kontaktpersoner för Rapp

>>Biometria administrerar funktionen (förutom uppgifter om kontaktpersoner för Rapp)

### Inställningar

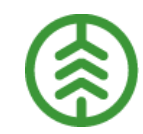

| ≡                                                                                                    | UPPDRAGSGIV                                                                                                    | ARINSTÄLLNINGAR         | Catherine Morén<br>SDC Ekonomisk förening |
|----------------------------------------------------------------------------------------------------|----------------------------------------------------------------------------------------------------|-------------------------|-------------------------------------------|
| 03131 Holmen Skog AB gpx103                                                                                                    |                                                                                                    |                         |                                           |
| SDCID som maskinnummer *<br>Ja Nej<br>Nedre diametergräns för stamfelsved (mm) *<br>140 X                                                                                                    | Återkoppling till maskin vid fel *         Enkel       Detaljerad         Forestfuelsetting (inställningsfil) *         Skogforsk_default_Repola_enbart_bioadapted_steminfo       ▼ | Skogsbränsleberäkning * | Kan rapportera i Rapp *                   |
| Kontaktpersoner Rapp                                                                                                    |                                                                                                    |                         |                                           |
| + Lägg till kontaktperson                                                                                                    |                                                                                                    |                         |                                           |
| Undanhåll vissa identifikationsdata för specifika aktörer 🌗                                                                                                    |                                                                                                    |                         |                                           |
| Sök aktörer                                                                                                    | Aktörer som undanhålls vissa identifikationsdata                                                                                                    |                         |                                           |
| Avbryt Aterställ till standardinställningar                                                                                                    | •                                                                                                    |                         | Angra ändringar Spara                     |
| <ul> <li>SDCID=maskinnummer (filinsändande skördare<br/>Återkoppling till maskin vid fel: (filinsändande<br/>Enkel: matchning av handelssortiment och mot<br/>Detaljerad: som ovan + lista med andra möjliga</li> </ul> | e, skotare)<br>skördare, skotare)<br>tagningsplats mot produktionsunderlag<br>kombinationer på produktionsunderlaget                                                                |                         |                                           |

- Skogsbränsleberäkning: (filinsändande skördare), default Ja annars avbeställning
- Kan rapportera i Rapp: Rapportering via Rapp kan ske mot denna uppdragsgivare
- Nedre gräns för stamfelsved: (filinsändande skördare), resultatundertyp stam, mätresultat skördare med stamfelsved
- Forestfuelsettning (inställningsfil): (filinsändande skördare) underlag vid beräkning av skogsbränsle

| ≡                                                                                                    | UPPDRAGSGIVARINSTÄLLNINGAR                                | Catherine Morén<br>SDC Ekonomisk förening |
|----------------------------------------------------------------------------------------------------|-----------------------------------------------------------|-------------------------------------------|
| 03131 Holmen Skog AB gpx103                                                                                                    |                                                           |                                           |
| SDCID som maskinnummer *       Återkoppling till maskin vid fel *         Ja       Nej         Nedre diametergräns för stamfelsved (mm) *       Forestfuelsetting (inställningsfil) *         140       X | Skogsbränsleberäkning *<br>Ja O Nej<br>adapted_steminfo V | Kan rapportera i Rapp *                   |
| Kontaktpersoner Rapp                                                                                                    |                                                           |                                           |
| + Lägg till kontaktperson                                                                                                    |                                                           |                                           |
| Undanhåll vissa identifikationsdata för specifika aktörer 🕕                                                                                                    |                                                           |                                           |
| Sök aktörer Aktörer som undanhålls vissa identifikatio                                                                                                    | nsdata                                                    |                                           |
| Avbryt Aterställ till standardinställningar                                                                                                    |                                                           | Angra ändringar Spara                     |
|                                                                                                    |                                                           |                                           |
| Man har möjlighet att undanhålla viss<br>information för leveransansvarig och<br>mottagare i affärsledskedjan genom att<br>skriva namn eller huvudkod.                                                    | Som uppdragsgivare kan man k<br>kontaktperson för Rapp.   | kan lägga till                            |

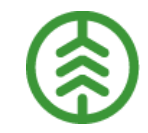

# Uppgifter som kan undanhållas för mottagare och leveransansvarig

-SDCID

-Maskinlag

-Maskinnummer

-Maskintillverkare

-Maskinmodell

-Operativsystem

-Styrsystemsversion

-Skördaraggregatstillverkare

-Skördaraggregatsmodell

-Insändningsprogram (applikation)

-Insändningsprogramversion

-Utförande avverkningsföretag

-Ansvarigt avverkningsföretag

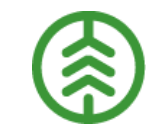

# Hur man jobbar med Rapp

### Förutsättningar för Rapp i VIOL 3

#### Maskinregistret

• Maskinen upplagd i maskinregistret

#### Uppdragsgivarinställningar

- Kan rapportera via Rapp (ja)
- E-postadresser för avisering till kontaktpersoner

| ≡                                                                                            | UPPDRAGSGIVA                                                                                | RINSTÄLLNINGAR                  |   | <b>Madele</b> i<br>Holmen Skog AB R | ne Forsman<br>egion Uppland |
|----------------------------------------------------------------------------------------------|---------------------------------------------------------------------------------------------|---------------------------------|---|-------------------------------------|-----------------------------|
| 03131 Holmen Skog AB gpx103                                                                  |                                                                                             |                                 | F |                                     |                             |
| SDCID som maskinnummer<br>Ja Nej<br>Nedre diametergräns för stamfelsved (mm)                 | Aterkoppling till maskin vid fel<br>Enkel Detaljerad<br>Forestfuelsetting (inställningsfil) | Skogsbränsleberäkning<br>Ja Dej |   | Kan rapportera i Rapp<br>Ja Nej     |                             |
| 140                                                                                          | Skogforsk_default_Repola_enbart_bloadapted_stemin<br>fo                                     |                                 |   |                                     |                             |
| Kontaktpersoner Rapp                                                                         |                                                                                             |                                 |   |                                     |                             |
| Rapp kontaktperson e-postadress * madeleine.forsman@biometria.se × + Lägg till kontaktperson | Rapp kontaktperson namn * Tester X                                                          | Ta bort kontaktperson           |   |                                     |                             |
| Undanhåll vissa identifikationsdata för specifika aktörer                                    | r ()                                                                                        |                                 |   |                                     |                             |
| Aktörer som undanhålls vissa identifikationsdata                                             |                                                                                             |                                 |   |                                     |                             |
|                                                                                              |                                                                                             |                                 |   | Ångra ändringar                     | Spara                       |

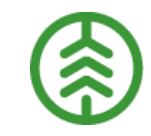

# Förändringar Rapp VIOL 3

- Maskinen måste vara registrerad i Maskinregistret
- Även Rapp-rapporterande maskiner får maskinunikt SDCID (samma maskinnummer på flera maskiner hos samma uppdragsgivare rekommenderas ej)
- Inga större förändringar i Rapp
  - Tidigare (VIOL 2) har man kunnat logga in via Facebook eller Google. I VIOL 3 används en godtycklig epostadress.
  - Menyer och funktioner i Rapp i stort sett lika
  - Rapportering från skotare och skördare
  - Rapportering på avtalsobjektsnummer och produktionsunderlagsrader
- RappAdmin försvinner och ersätts av funktion i Maskinregistret (Maskinförarkopplingar Rapp)
- Uppdragsgivaren sköter själv kontaktpersonshanteringen för aviseringar av maskinförarkopplingar (i funktionen uppdragsgivarinställningar)

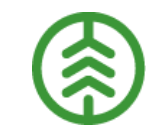

### Vem gör vad?

| Vad?                                      | Var?                       | Vem?            |
|-------------------------------------------|----------------------------|-----------------|
| Ny uppdragsgivare Rapp                    | Uppdragsgivarinställningar | Biometria       |
| Hantera kontaktperson                     | Uppdragsgivarinställningar | Uppdragsgivaren |
| Upplägg nytt maskinnummer<br>(SDCID)      | Maskinregistret            | Biometria       |
| Godkänna/neka koppling<br>maskin – förare | Maskinförarkopplingar Rapp | Uppdragsgivaren |
| Borttag koppling<br>maskin – förare       | Maskinförarkopplingar Rapp | Uppdragsgivaren |

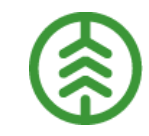

### Anmäla maskinnummer

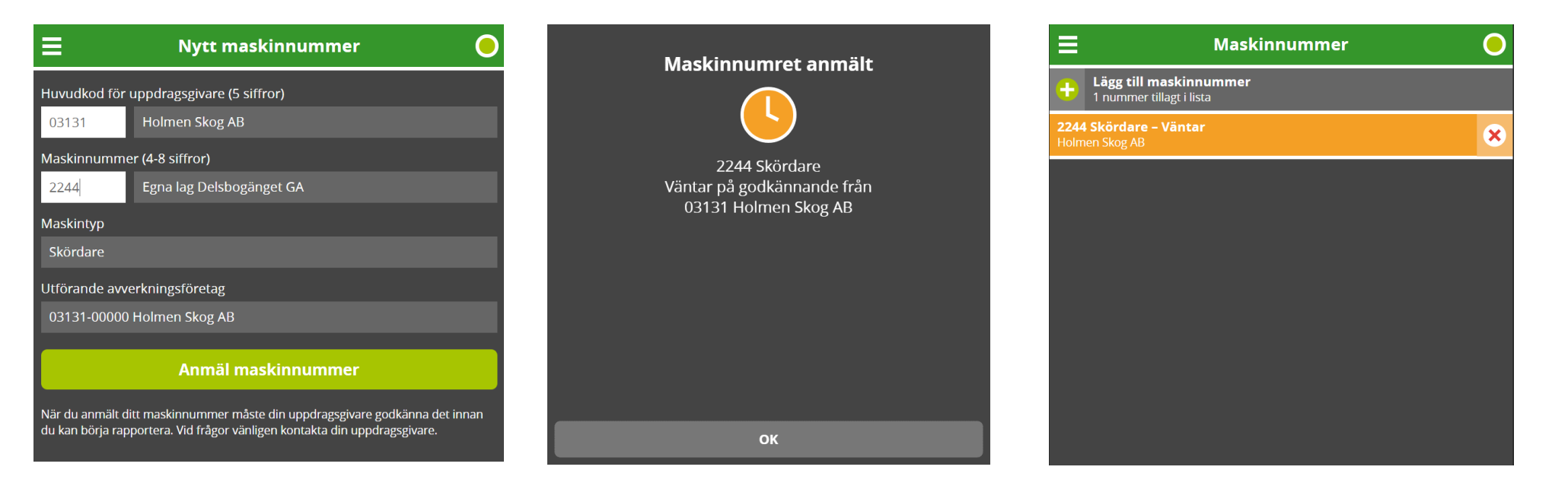

Maskinföraren ansöker i Rapp om att få rapportera på ett maskinnummer. Man fyller i Huvudkod och Maskinnummer, sedan hämtas uppgifter från maskinregistret. Ansökan ligger väntande tills uppdragsgivarens kontaktperson godkänner ansökan i Maskinförarkopplingar Rapp.

# Maskinförarkopplingar Rapp

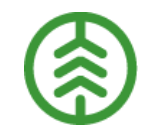

- Administration av maskinförarkopplingar (koppling mellan maskinnummer, inloggningskonto och uppdragsgivare)
- Uppdragsgivaren administrerar
- Maskinregistrets uppgifter om maskinen visas i Rapp vid förarens ansökan
- Uppdragsgivare godkänner/nekar maskin som vill börja rapportera via Rapp

| ≡                                              |              |           |                      |                                |                              |                              |                 |   |   |
|------------------------------------------------|--------------|-----------|----------------------|--------------------------------|------------------------------|------------------------------|-----------------|---|---|
| 1st maskinförarkopplingar inväntar godkännande |              |           |                      |                                |                              |                              |                 |   |   |
| INBOX MASKINFÖRARKOPPLINGAR MASKINFÖRARE       |              |           |                      |                                |                              |                              |                 |   |   |
| SDCID 🔺                                        | Maskinnummer | Maskintyp | Maskinförare         | E-postadress                   | Uppdragsgivare/Förste köpare | Utförande avverkningsföretag | Ansökningsdatum |   |   |
| sdcgpx009543                                   | 2244         | Skördare  | Madeleine<br>Forsman | madeleine.forsman@biometria.se | 03131 Holmen Skog AB         | 03131 Holmen Skog AB         | 2019-05-31      | 0 | 0 |
|                                                |              |           |                      |                                |                              |                              |                 |   |   |

Rapp kommer att fungera i princip som i VIOL 2 men maskinföraren rapporterar på produktionsunderlagsrader för ett avtalsobjektsnummer

| ■       MASKINFÖRARKOPPLINGAR RAPP       Madeleine Forsman       ▲¹         SDC Bizonomisk förening ▼       ▲¹         1st maskinförarkopplingar inväntar godkännande       ▲ |              |           |                      |                                |                              | <b>_</b>                     | Notis visas när det<br>finns en ny<br>ansökan i inboxen |     |  |                   |
|----------------------------------------------------------------------------------------------------|--------------|-----------|----------------------|--------------------------------|------------------------------|------------------------------|---------------------------------------------------------|-----|--|-------------------|
| INBOX                                                                                                    | MASKINF      | ÖRARKOPP  | LINGAR               |                                |                              |                              |                                                         |     |  |                   |
| SDCID 🔺                                                                                                    | Maskinnummer | Maskintyp | Maskinförare         | E-postadress                   | Uppdragsgivare/Förste köpare | Utförande avverkningsföretag | Ansökningsdatum                                         |     |  | Godkänn eller     |
| sdcgpx009543                                                                                                    | 2244         | Skördare  | Madeleine<br>Forsman | madeleine.forsman@biometria.se | 03131 Holmen Skog AB         | 03131 Holmen Skog AB         | 2019-05-31                                              | 8 🥑 |  | neka ansökan om   |
|                                                                                                    |              |           |                      |                                |                              |                              |                                                         |     |  | maskinförarkoppli |
|                                                                                                    |              |           |                      |                                |                              |                              |                                                         |     |  | ng Rapp           |

När en maskinförare ansökt om att få rapportera i Rapp, kommer det upp en ansökan i inboxen för maskinförarkopplingar Rapp, där man kan välja att antingen godkänna eller neka.

 $\sim$ 

#### 03131-21621 Holmen Skog AB Region Uppland

4st godkända maskinförarkopplingar

| MASKINFÖ     | ÖRARKOPPL                                                               | INGAR                                                                          |                                                                                                    |                                                                                                    |                                                                                                    |                                                                                                    |
|--------------|-------------------------------------------------------------------------|--------------------------------------------------------------------------------|----------------------------------------------------------------------------------------------------|----------------------------------------------------------------------------------------------------|----------------------------------------------------------------------------------------------------|----------------------------------------------------------------------------------------------------|
| Maskinnummer | Maskintyp                                                               | Maskinförare                                                                   | E-postadress                                                                                                    | Utförande avverkningsföretag                                                                                                    | Giltig t o m                                                                                                    |                                                                                                    |
| 1234         | Skotare                                                                 | Madeleine<br>Forsman                                                           | madeleine.forsman@biometria.se                                                                                                    | 27596 Torbjörn Jakobsson Skog &<br>Entreprenad AB                                                                                                    | 2024-05-14                                                                                                    | •                                                                                                    |
| 2244         | Skördare                                                                | Madeleine<br>Forsman                                                           | madeleine.forsman@biometria.se                                                                                                    | 03131 Holmen Skog AB                                                                                                    | 2024-05-10                                                                                                    | •                                                                                                    |
| 8613         | Skotare                                                                 | Testare SDC                                                                    | sdcsson2@gmail.com                                                                                                    | 92 Ta bort                                                                                                    | Redigera                                                                                                    | ×                                                                                                    |
| 8609         | Skördare                                                                | Testare SDC                                                                    | sdcsson2@gmail.com                                                                                                    | 92349 Täby Skog AB                                                                                                    | 2024-03-05                                                                                                    | •                                                                                                    |
|              | MASKINFÖ       Maskinnummer       1234       2244       8613       8609 | MASKINFÖRARKOPPLMaskintypMaskintyp1234Skotare2244Skotare8613Skotare8609Skotare | MASKINFÖRARKOPPLINGARMaskinnummerMaskintypMaskinförare1234SkotareMadeleine<br>Forsman2244SkördareMadeleine<br>Forsman8613SkotareTestare SDC8609SkördareTestare SDC | MASKINFÖRARKOPPLINGARMaskinnummerMaskintypMaskinförareE-postadress1234SkotareMadeleine<br>Forsmanmadeleine.forsman@biometria.se2244SkördareMadeleine<br>Forsmanmadeleine.forsman@biometria.se8613SkotareTestare SDCsdcsson2@gmail.com8609SkördareTestare SDCsdcsson2@gmail.com | MASKINFÖRARKOPPLIJGARMaskintypMaskinförareE-postadressUtförande avverkningsföretag1234SkotareMadeleine<br>Forsmanmadeleine.forsman@biometria.se27596 Torbjörn Jakobsson Skog &<br>Entreprenad AB2244SkördareMadeleine<br>Forsmanmadeleine.forsman@biometria.se03131 Holmen Skog AB8613SkotareTestare SDCsdcsson2@gmail.com92Ta bort8609SkördareTestare SDCsdcsson2@gmail.com92349 Täby Skog AB | MASKINFÖRARKOPPLIVGARMaskintopMaskinförareE-postadressUtförande avverkningsföretagGiltig t o m1234SkotareMadeleine<br>Forsmanmadeleine.forsman@biometria.se27596 Torbjörn Jakobsson Skog &<br>Entreprenad AB2024-05-142244SkördareMadeleine<br>Forsmanmadeleine.forsman@biometria.se03131 Holmen Skog AB2024-05-108613SkotareTestare SDCsdcsson2@gmail.com92Ta borttigera8609SkördareTestare SDCsdcsson2@gmail.com92.49.5102024-03-05 |

Under fliken "Maskinförarkopplingar" kan man se och administrera uppgifter om maskinförarkopplingar.
När uppdragsgivarens kontaktperson godkänt ansökan om maskinförarkoppling, blir föraren meddelad via ett pop-up fönster i Rapp, att ansökan blivit godkänd, och att man kan börja rapportera.

#### Godkänn maskinförare Madeleine Forsman för maskinnummer 2244

Rubrik

Rapp - Maskinnummer 2244 (skördare) godkänt

Meddelande (frivilligt)

Maskinnummer 2244 (skördare) har blivit godkänt av Holmen Skog

Godkänn

AB 03131. Du kan nu börja rapportera.

Avbryt

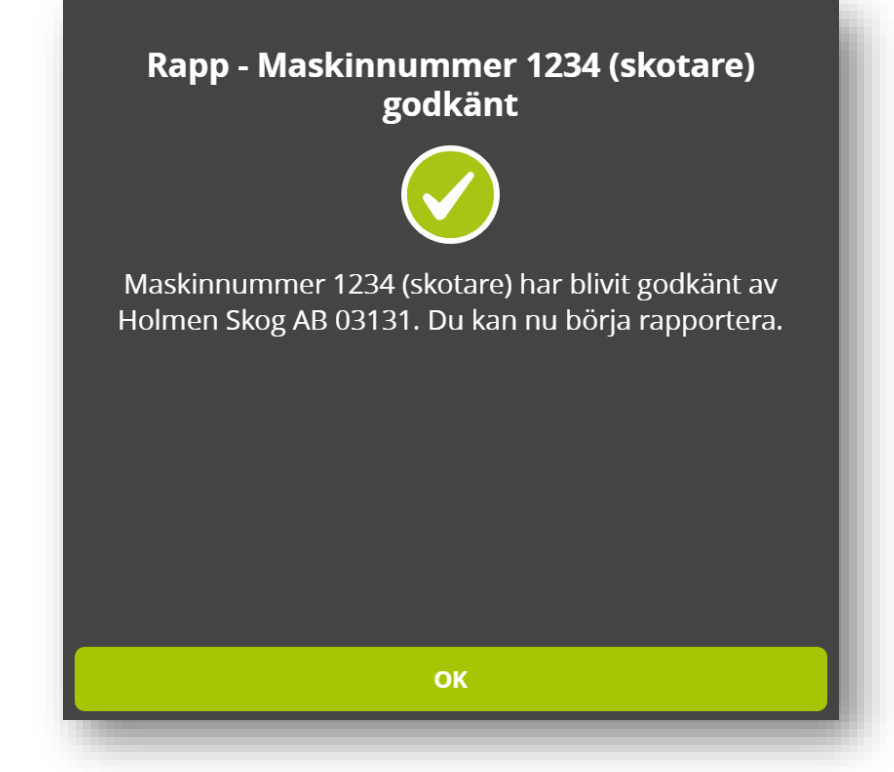

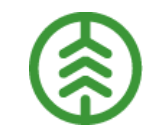

#### **Underlag för rapportering**

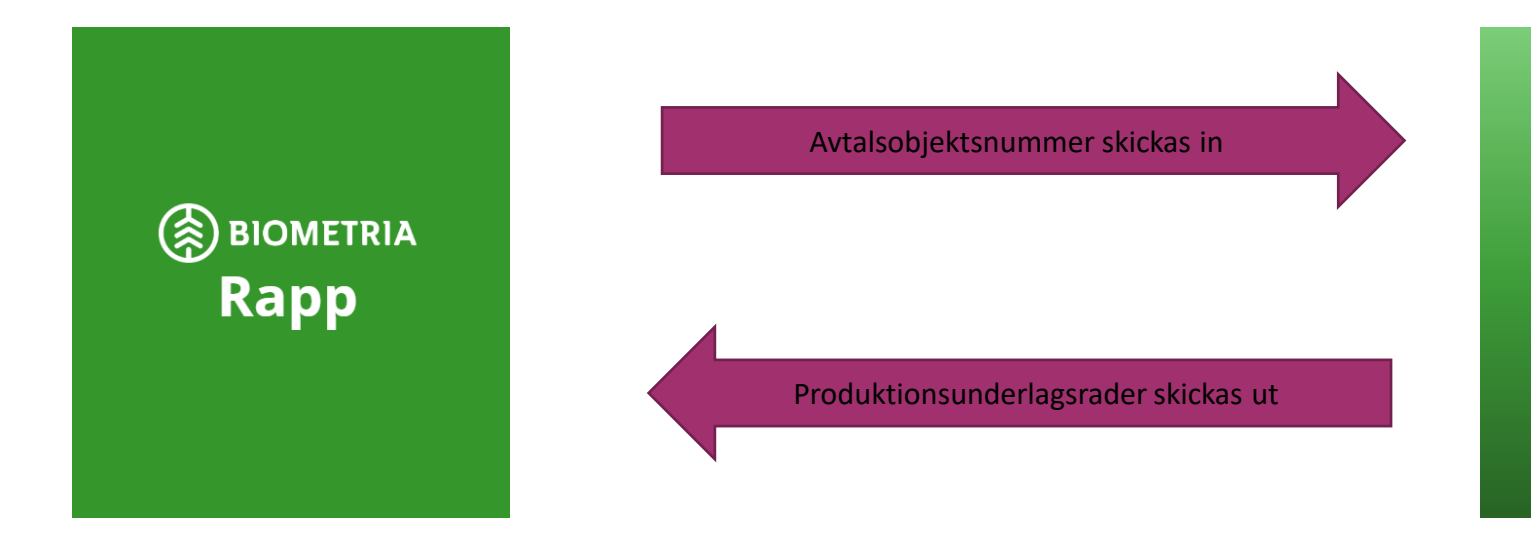

Avtalsobjektsnummer

Produktionsunderlagsrader för avtalsobjekt: -Producerat handelssortiment + klartext -Avlägg (avläggsnummer + beskrivning) -Producerat för mottagningsplats (kod + klartext)

Produktionsunderlag

VIOL 3

Automatisk uppdatering alt. Manuell hämtning av uppdaterade produktionsunderlagsuppgifter

### Rapportering

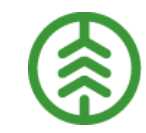

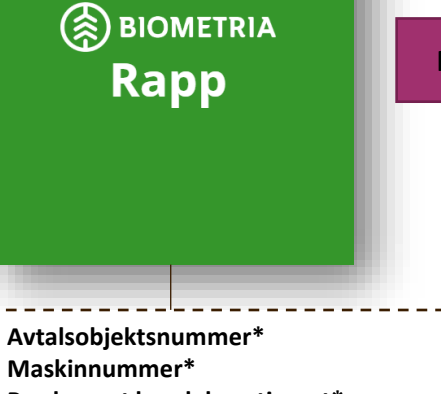

Producerat handelssortiment\*

Avlägg (avläggsnummer + beskrivning)\* Producerat för mottagningsplats (alt. ingen mottagningsplats)\* Skotas/skördarstatus avtalsobjekt\* Insändningsprogram Insändningsprogramversion Huvudkod för utförande avverkningsföretag Starttidpunkt dvs. första mättidpunkten för

\*Anges av maskinföraren

maskinen på avtalsobjektet

Volym\*

Måttslag\*

Rapportering skickas in

Produktionssystemet

**Omlastning och** bärighetsklass hämtas från avtalsobjekt och lagras i produktionsresultat skotare

Avtalsobjekt

Koordinater hämtas från produktionsunderlag och lagras i produktionsresultat skotare. SDCID hämtas från Maskinregistret och lagras i produktionsresultatet.

Produktionsresultat

**OBS!** Exemplet beskriver produktionsresultat skotare!

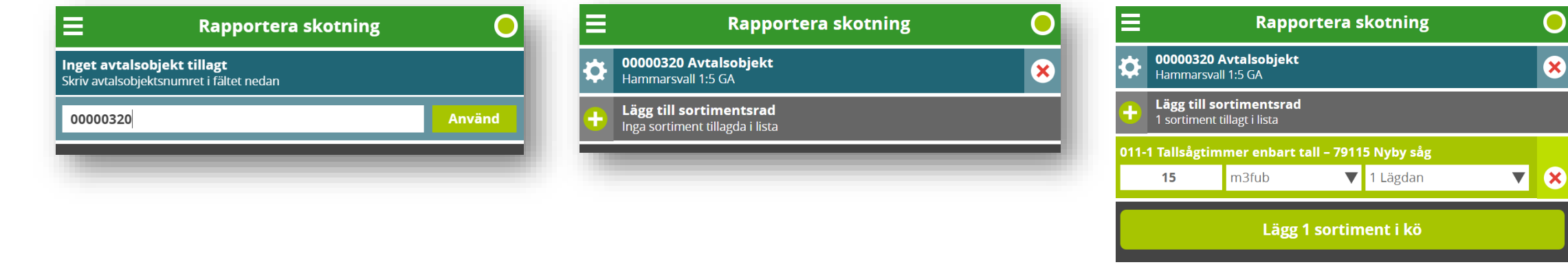

1. Välj det avtalsobjekt som ska rapporteras mot.

 Lägg till de sortimentsrader du vill rapportera.

3. Fyll i volym per sortimentsrad, välj avlägg och skicka sedan in rapporteringen.

#### Rapportering

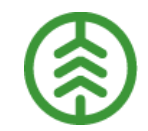

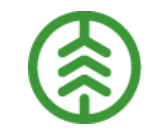

#### Produktionsresultat skotare/skördare

>Produktionsresultat skotare/skördare skapas

Skotar/skördarinsändningar via Rapp kan följas upp i Produktionssystemet (rätta/korrigera) och i uppföljningsverktyget

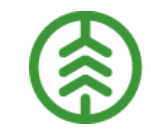

### Hur man jobbar i Uppföljningsverktyget

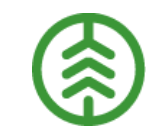

## Uppföljningsverktyget

»I uppföljningsverktyget finns Produktionsrapporterna som man använder för att följa upp produktionen.

- Ersätter Prins och Kvalitetssäkring skördare i VIOL 2
- Exempel på rapporter:
  - Produktionsuppföljning per avtalsobjekt/avverkningstrakt
  - Produktionsuppföljning per maskin
  - Rapporteringsfrekvens
  - Kvalitetsuppföljning per maskin

#### Uppföljning inom produktionsområdet

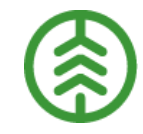

| III Power BI Produktionsområdet.BETA           |                                    |                  |                  |        | Skördade volymer [181]   Data uppdaterades 21-08-09 🗸 |                                               |              |                                  | värderingsversion:<br>dagar kvar | ,∕⊂ <sub>Sök</sub> | 0 ©        | <b>∓</b> 3            | ? @    |
|------------------------------------------------|------------------------------------|------------------|------------------|--------|-------------------------------------------------------|-----------------------------------------------|--------------|----------------------------------|----------------------------------|--------------------|------------|-----------------------|--------|
| *                                              | 🗋 Fil ∨ → Exportera ∨ 📫 Chatta i T | eams 🖂 Prenumere | ra ···           |        |                                                       |                                               |              | 5                                | Återställ till standa            | rd 🔲 Bokmärke      | n 🗸 🗖 Visa | <ul><li>○ ⊑</li></ul> | 」   ☆  |
|                                                | Skördade volymer - Maskin och ha   | ndelssortiment   |                  |        |                                                       |                                               |              |                                  |                                  | Uppdat             | terad 2021 | -08-09 06:            | :55:54 |
| Produktionsområdet.BETA                        | Mätdatum                           | Avtalsob         | iekt Beskrivning |        | Maskin beskrivning                                    |                                               |              |                                  |                                  |                    |            |                       |        |
| Förteckning identiteter [645] $\smallsetminus$ | 2020-06-01 2021-06-08              |                  |                  |        | All-                                                  | 24                                            |              |                                  |                                  | Titta so           | om         |                       |        |
| nmätta volymer [789] 🛛 🗸                       |                                    | Alla             |                  | ~      | Alla                                                  | ~                                             |              |                                  |                                  | Uppd               | ragsgivare |                       | $\sim$ |
| sändningsfrekvens [788] 🛛 🗸                    |                                    |                  |                  |        |                                                       |                                               |              |                                  |                                  |                    |            |                       |        |
| alitetsresultat historik sk $$                 | Maskin beskrivning                 | Summa            | Summa            | ^      | Maskin beskrivning                                    | Producerat                                    | Produktklass | Pr. för mottpl.                  | Summa                            | Summa              | Manuella   |                       | ^      |
| ingdavvikelse [821] 🛛 🗸 🗸                      | •                                  | (omvandlad)      | volym m3to       |        |                                                       | Beskrivning                                   | (ProduktiD)  | Beskrivning                      | (omvandlad)                      | volym m3to         | кар %      |                       |        |
| askinkalibrering [586] 🛛 🗸                     | 009092 Klartext saknas             | 0,55             | 0,24             |        | 009092 Klartext saknas                                | 100-4 Barrmassaved                            |              | 33803 Bensjö VT                  | 0,55                             | 0,24               |            |                       | - 1    |
| iuliständigt mätta stockar – 🗸                 | 009092 Skördaren                   | 0,11             | 0,07             |        |                                                       | fördelad, samtliga<br>barrsortiment, utgår på |              |                                  |                                  |                    |            |                       |        |
| unstandigt matta stockar •                     | 009443 Testmaskin-Skördare         | 0,07             | 0,05             |        |                                                       | sikt                                          |              |                                  |                                  |                    |            |                       |        |
| oduktionsresultat histori 🗸 🗸                  | 009452                             | 0,18             | 0,12             |        | 009092 Skördaren                                      | 700-1 Cellulosaflis Barr                      |              | 04000 Scenario Såg               | 0,07                             | 0,04               |            |                       |        |
| oduktionsresultat histori 🗸                    | 0101                               | 0,15             | 0,11             |        |                                                       |                                               |              | Mott.plats                       |                                  |                    |            |                       |        |
|                                                | 0500 Niklas Savilahti              | 960,88           | 561,47           |        | 009092 Skördaren                                      | 104-1 Björkmassaved,<br>fallod                |              | 33803 Bensjö VT                  | 0,04                             | 0,03               |            |                       |        |
| oduktionsunderlag histor 🗸                     | 0918                               | 1 064,24         | 905,22           |        | 009443 Testmaskin-Skördare                            | 700-1 Cellulosaflis Barr                      |              | 04000 Scepario Såg               | 0.04                             | 0.02               |            |                       |        |
| nking skördare [880] 🛛 🗸 🗸                     | 1082                               | 3,73             | 2,56             |        | oostas restinaskin okordare                           | roo recitatosanis barr                        |              | Mott.plats                       | 0,04                             | 0,02               |            |                       |        |
| knade dagar (379) 🗸 🗸                          | 1234 Klartext saknas               | 324,61           | 97,31            |        | 009443 Testmaskin-Skördare                            | 10M-1                                         |              | 33803 Bensjö VT                  | 0,04                             | 0,03               |            |                       |        |
| ·····                                          | 12345 John Dyr-maskinen            | 100,00           |                  |        |                                                       | Contortamassaved,<br>fallod                   |              |                                  |                                  |                    |            |                       |        |
| mlingsrapport kvalitetsu 🗸                     | 12345 Klartext saknas              | 35,00            |                  |        | 000452                                                | 420 2 Trädelagefördalad                       |              | 04000 Scopprio Såg               | 0.07                             | 0.06               |            |                       |        |
| otade volymer [006] 🛛 🗸 🗸                      | 1507 Smedhu John Deere 1270        | 3 833,80         | 3 193,07         |        | 005452                                                | stamvolym samt                                |              | Mott.plats                       | 0,07                             | 0,00               |            |                       |        |
|                                                | 1546                               | 75,43            | 61,88            |        |                                                       | bränsleved                                    |              |                                  |                                  |                    |            |                       |        |
| otade volymer per avlag 🗸 🗸                    | 1947                               | 153,19           | 122,61           |        | 009452                                                | 700-1 Cellulosaflis Barr                      |              | 04000 Scenario Såg<br>Mott plate | 0,11                             | 0,06               |            |                       |        |
| otade volymer per insän $ \smallsetminus $     | 1969 Gustavsson                    | 25,00            |                  |        | 0101                                                  | 011 PPA Talltimmer                            |              | wottpiats                        | 0.15                             | 0.11               | 67 50%     |                       |        |
| ördade volymer [181]                           | 2088                               | 13,59            | 9,08             |        | 0101                                                  | Braviken                                      |              |                                  | 0,15                             | 0,11               | 01,3376    |                       |        |
|                                                | 2168 Klartext saknas               | 100,00           |                  |        | 0500 Niklas Savilahti                                 | 100-1 Barrmassaved,                           |              |                                  | 136,37                           | 91,38              | 97,20%     |                       |        |
| Maskin och handelssortiment                    | 2197                               | 41,85            | 25,21            |        |                                                       | tall/gran/övr, fallgd                         |              |                                  |                                  |                    |            |                       |        |
| Avtalsobjekt och handelssort                   | 2280                               | 12,31            | 8,90             |        | 0500 Niklas Savilahti                                 | 102-1 Granmassaved,                           |              |                                  | 7,77                             | 5,04               | 99,40%     |                       |        |
| Mottagningsplats och hande                     | 2810 Gradins 951a                  | 57,32            | 45,93            |        | 0500 Niklas Savilahti                                 | 104 1 Piörkmassaved                           |              |                                  | 55.50                            | 15 56              | 06.10%     |                       |        |
| morrogringsplats och hähdell.                  | 3015 Testmaskin                    | 80,63            | 58,25            |        | 0500 Mikids Saviiditu                                 | fallgd                                        |              |                                  | 60,00                            | +3,30              | 50,1576    |                       |        |
| Avtalsobjekt och slutsignal                    | 3333 Skördare                      | 182,00           |                  |        | 0500 Niklas Savilahti                                 | 105-1 Aspmassaved,                            |              |                                  | 0,56                             | 0,48               | 65,32%     |                       |        |
| Maskin och stamvolym per tr                    | 390741 ML 5474 Öskebohyttan        | 7,57             |                  |        |                                                       | fallgd                                        |              |                                  |                                  |                    |            |                       |        |
|                                                |                                    |                  | 10 53 6 00       | $\sim$ | 0500 Niklas Savilahti                                 | 121-1 Stamdelar Tall                          |              |                                  | 1 20                             | 1.55               | 26 5200    |                       | $\sim$ |

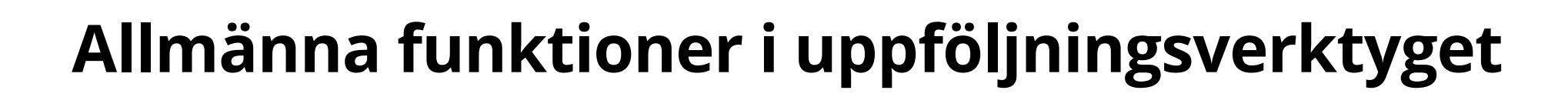

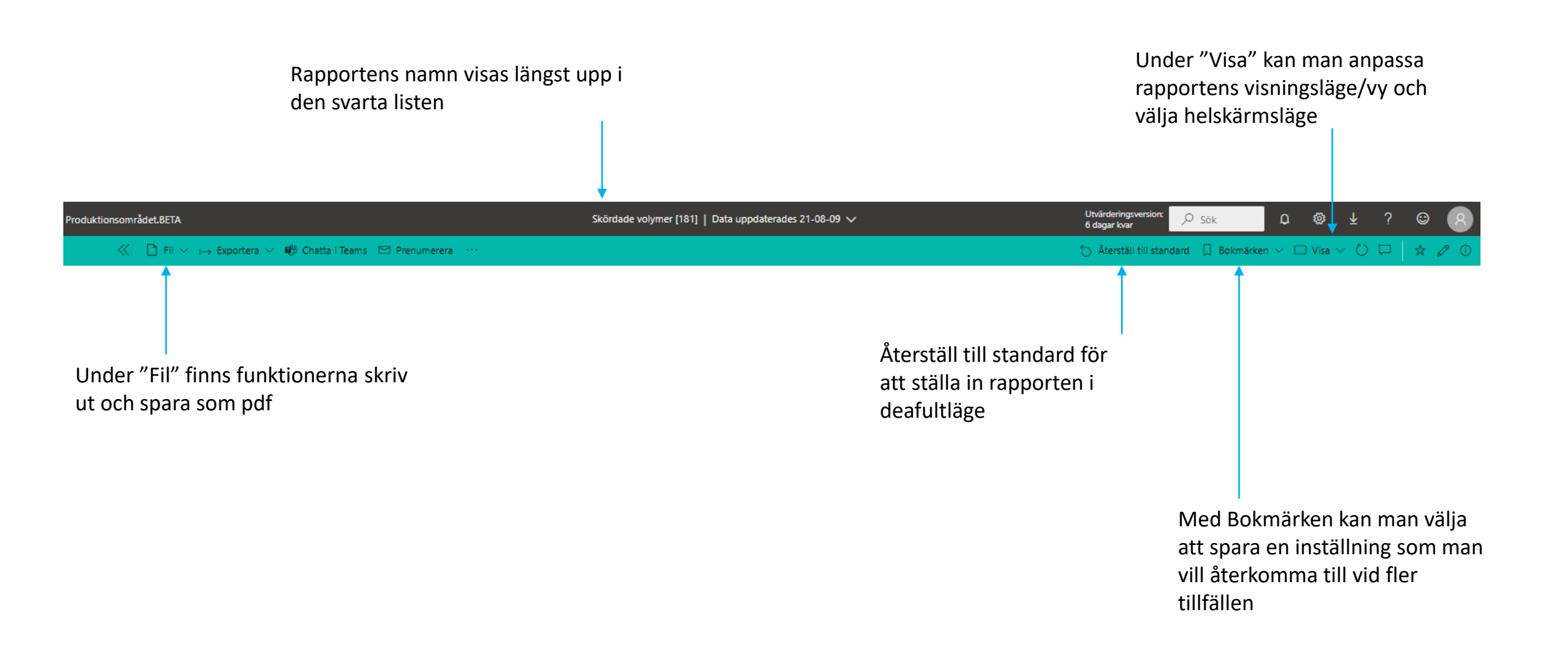

### Allmänna funktioner för rapporter - Flikar

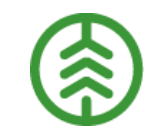

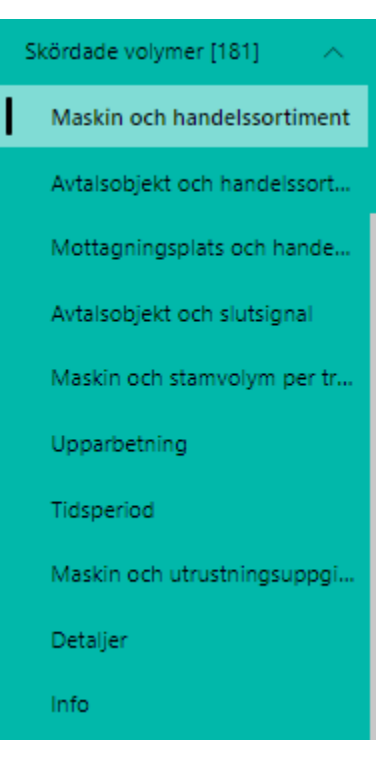

Under rapportens namn finns flikar som specificerar rapporten ytterligare.

Dessa flikar är oberoende av varandra och påverkas inte av vad man ställer in i sidhuvudet i de respektive flikarna.

För att skapa en inställning som påverkar hela rapporten (alla flikar) används rapportfiltret till höger

#### Allmänna funktioner för rapporter – Filter till höger

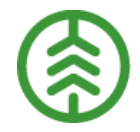

Filterfunktionen nås genom att klicka på pilen Filter i högra marginalen.

**Visuella nivåfilter:** När man markerar data i rapporten öppnas det Visuella nivåfiltret som visar de aktuella attribut som är valbara för just den tabellen som datat tillhör.

**Rapportnivåfilter:** I filtret finns alla attribut för rapportens flikar. De val du gör påverkar hela rapporten (alla flikar).

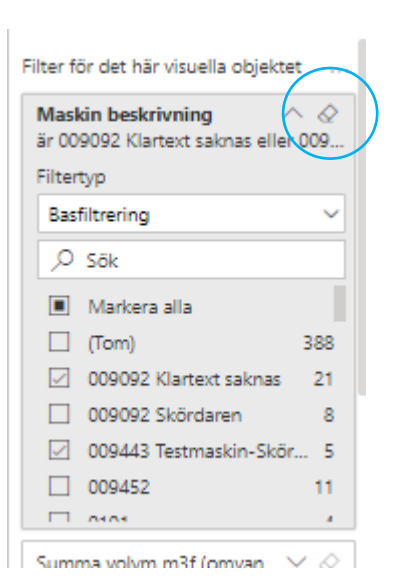

Man återställer filtret genom att använda sig av suddgummit i högra hörnet.

| √ Filter                              |     | >          |
|---------------------------------------|-----|------------|
| ,O Sök                                |     |            |
| Filter för det här visuella objekt    | tet |            |
| Maskin beskrivning<br>är (alla)       | ~   | \$         |
| Summa volym m3f (omvan<br>är (alla)   | Y   |            |
| Summa volym m3to<br>är (alla)         | ~   | \$         |
| Filter på alla sidor                  |     |            |
| Anskaffningsform<br>är (alla)         | ~   | Q          |
| Ansv.avv.ftg Beskrivning<br>är (alla) | ×   | $\bigcirc$ |
| Ansv.trp.ftg Beskrivning<br>är (alla) | ~   | $\bigcirc$ |
| Avtalsobjekt<br>är (alla)             | ~   | $\bigcirc$ |
| Avtalsobjekt Beskrivning<br>är (alla) | ~   | $\Diamond$ |
| Avverkningsform<br>är (alla)          | ~   | $\bigcirc$ |
| Barkfunktion<br>är (alla)             | V   | $\bigcirc$ |

# Allmänna funktioner – Urval i rapportens sidhuvud 🛞

När man öppnar en rapport så är följande funktioner de vanligaste: ställa in tidsperiod och att söka ut ett specifikt attribut i rullister. För att markera flera attribut håll in ctrlknappen. Attributen varierar mellan de olika rapporterna.

| Skapad tidpunkt                                                                                                   | Maskinnummer                                                                        | Resultatunder  |
|----------------------------------------------------------------------------------------------------|-------------------------------------------------------------------------------------|----------------|
| 2017-12-08 2018-01-30                                                                                             | Alla                                                                                | Alla           |
|                                                                                                    | <ul> <li>(Tom)</li> <li>100360</li> <li>3184</li> <li>3186</li> <li>3225</li> </ul> | LASS<br>SORTIM |
| Ställ in tidsintervall genom ställa<br>in datum i rutorna eller dra<br>ändarna av tidsaxeln till önskad<br>period | □ 3295<br>□ 418522<br>□ 7136                                                        | Ge             |

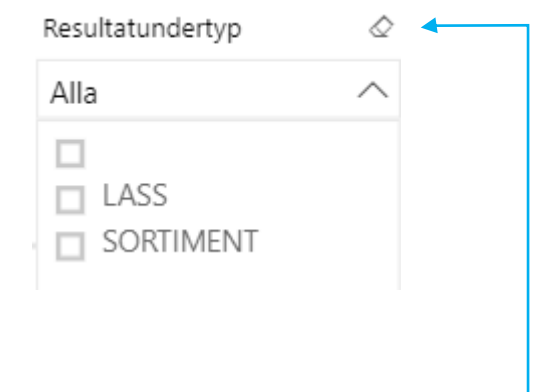

Genom att föra muspekaren över rullisten så kommer det fram ett suddgummi i högra hörnet som nollställer sökningen så att allt data visas i rapporten.

### Allmänna funktioner för rapporter – Datanivåer i tabeller

(h)

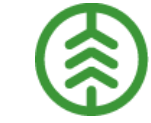

I vissa tabeller kan data presenteras i olika nivåer. Genom att dra muspekaren över en tabell så visas tre symboler i vänstra överkanten. Genom att använda sig av pilarna kan man förflytta sig mellan nivåer i tabellen. Nedanstående exempel är hämtat från rapporten Skotade volymer per avlägg:

|  | Översta | nivån | visar | volymer | per | avtalsobjektsnummer: |
|--|---------|-------|-------|---------|-----|----------------------|
|--|---------|-------|-------|---------|-----|----------------------|

| Avtalsobjektsnummer | Summa volym<br>M3fub (omräknad) | Summa<br>vedvikt | Summa<br>volym M3s |  |  |  |
|---------------------|---------------------------------|------------------|--------------------|--|--|--|
| 34527788            | 1 220,53                        | 1 090,17         |                    |  |  |  |
| 87473607            | 41,20                           | 35,06            |                    |  |  |  |
| 87480654            | 340,00                          | 230,40           |                    |  |  |  |
| 87485834            | 30,00                           | 30,80            |                    |  |  |  |

#### En nivå ner visar volymer per avlägg:

(11)

| Avlägg beskrivning             | Summa volym<br>M3fub (omräknad) | Summa<br>vedvikt | Summa<br>volym M3s |  |  |  |  |
|--------------------------------|---------------------------------|------------------|--------------------|--|--|--|--|
| 0, 01, V-O 589051, S-N 6838348 | 277,00                          | 0,00             |                    |  |  |  |  |
| 0, 01, V-O 590289, S-N 6837433 | 460,00                          | 0,00             |                    |  |  |  |  |
| 0, 1, V-O -, S-N -             | 869,00                          | 869,00           |                    |  |  |  |  |

#### Visa flera nivåer samtidigt, visar volymer per avtalsobjekt samt per avlägg:

| a. a. J                                   | C                               | <b>6</b>         | <b>6</b>  |   |
|-------------------------------------------|---------------------------------|------------------|-----------|---|
| Avtalsobjektsnummer                       | Summa volym<br>M3fub (omräknad) | summa<br>vedvikt | volym M3s |   |
| 34527788                                  | 1 220,53                        | 1 090,17         |           | 1 |
| 0, Roptoudden, S-N 7311461, V-O<br>820595 | 1 220,53                        | 1 090,17         |           |   |
| 87473607                                  | 41,20                           | 35,06            |           |   |
| 0, Depå, V-O -, S-N -                     | 41,20                           | 35,06            |           |   |
| 87480654                                  | 340,00                          | 230,40           |           |   |
| 0, Avlägg, V-O 686560, S-N 7058914        | 284,00                          | 226,40           |           |   |

#### Allmänna funktioner för rapporter – Tabeller i rapporten

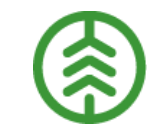

När det finns två tabeller i en rapport så kan man påverka det data som visas i den högra genom att markera data i den vänstra.

Exempel ur rapporten Skotade volymer:

I vänster bild är inget data markerat. I höger bild har översta avtalsobjektsnumret markerats vilket gör att vi enbart ser handelssortimenten som är avverkade på det objektet.

|                     |                                 |                   | -                   |                    | 4.0                                    |                             |
|---------------------|---------------------------------|-------------------|---------------------|--------------------|----------------------------------------|-----------------------------|
| 2017-01-02 2018     | -01-29                          |                   | Alla                | $\sim$             | Alla                                   | $\sim$                      |
|                     |                                 |                   |                     |                    |                                        |                             |
|                     |                                 |                   |                     |                    |                                        |                             |
| Avtalsobjektsnummer | Summa volym<br>M3fub (omräknad) | Summa<br>vedvikt  | Avtalsobjektsnummer | Sortimentskategori | Producerat handelsortiment beskrivning | Pr. för mottpl. Beskrivr    |
| 34527788            | 1 275,06                        | 1 137,59          | 87480654            |                    |                                        |                             |
| 87473607            | 41,20                           | 35,06             | 87485834            |                    |                                        |                             |
| 87480654            | 575,50                          | 418,80            | 87545438            |                    |                                        |                             |
| 87485834            | 40,00                           | 41,07             | 87547082            |                    |                                        |                             |
| 87545438            | 287,50                          | 287,50            | 87549204            |                    |                                        |                             |
| 87547082            | 456,68                          | 0,00              | 87550962            |                    |                                        |                             |
| 87549204            | 647,84                          | 647,84            | 87556901            |                    |                                        |                             |
| 87550962            | 3 273,59                        | 2 618,87          | 87558238            |                    |                                        |                             |
| 87556901            | 1 315,00                        | 1 052,00          | 87562243            |                    |                                        |                             |
| 87557150            | 140,00                          | 112,00            | 87565137            |                    |                                        |                             |
| 87558238            | 2 020,88                        | 1 970,79          | 87565242            |                    |                                        |                             |
| 87562243            | 52,14                           | 47,04             | 87566222            |                    |                                        |                             |
| 87565137            | 292,39                          | 0,00              | 87566877            |                    |                                        |                             |
| 87565242            | 477,69                          | 0,00              | 87568144            |                    |                                        |                             |
| 87566222            | 263,96                          | 250,65            | 87575426            |                    |                                        |                             |
| 87566877            | 912,02                          | 0,00              | 91656168            |                    |                                        |                             |
| 87568144            | 847,32                          | 0,00              | 34527788            | Sågtimmer          | 011 - Talltimmer                       |                             |
| 87575426            | 78,99                           | 69,19             | 87549204            | Sågtimmer          | 011 - Talltimmer                       |                             |
| 91656168<br>Totalt  | 56,10                           | 45,73<br>8 734 12 | 87473607            | Sågtimmer          | 011 - Talltimmer                       | 294740 - MARTINSONS S<br>AB |
| Totant              | 13 033,80                       | 0734,12           | 87558238            | Sågtimmer          | 011 - Talltimmer                       | 390710 - BOLLSTA SÅGV       |
|                     |                                 |                   | 87545438<br>Totalt  | Sågtimmer          | 0110 - Talltimmer                      |                             |

| 2017-01-02 2018-01-29 |                                 |                  | Alla  | 1                   | $\sim$             |     | Alla                                 | $\sim$                      |
|-----------------------|---------------------------------|------------------|-------|---------------------|--------------------|-----|--------------------------------------|-----------------------------|
|                       |                                 |                  | \$ 51 |                     |                    |     |                                      |                             |
| Avtalsobjektsnummer   | Summa volym<br>M3fub (omräknad) | Summa<br>vedvikt |       | Avtalsobjektsnummer | Sortimentskategori | Pro | oducerat handelsortiment beskrivning | Pr. för mottpl. Beskrivning |
| 34527788              | 1 275,06                        | 1 137,59         |       | 34527788            |                    |     |                                      |                             |
|                       | 41,20                           |                  |       | 34527788            | Sågtimmer          | 01  | 1 - Talltimmer                       |                             |
| 87480654              |                                 | 418,80           |       | 34527788            | Sågtimmer          | 012 | 2 - Grantimmer                       |                             |
|                       | 40,00                           | 41,07            |       | 34527788            | Massaved           | 100 | 0 - Barrmassa                        |                             |
|                       |                                 |                  |       | 34527788            | Massaved           | 103 | 3 - Björkmassa                       |                             |
|                       | 456,68                          |                  |       | Totalt              |                    |     |                                      |                             |
| 87549204              | 647,84                          | 647,84           |       |                     |                    |     |                                      |                             |
|                       |                                 |                  |       |                     |                    |     |                                      |                             |
|                       |                                 |                  |       |                     |                    |     |                                      |                             |
|                       |                                 |                  |       |                     |                    |     |                                      |                             |
|                       |                                 |                  |       |                     |                    |     |                                      |                             |
|                       | 52,14                           | 47,04            |       |                     |                    |     |                                      |                             |
|                       |                                 |                  |       |                     |                    |     |                                      |                             |
|                       | 477,69                          |                  |       |                     |                    |     |                                      |                             |
|                       |                                 |                  |       |                     |                    |     |                                      |                             |
|                       |                                 |                  |       |                     |                    |     |                                      |                             |
| 87568144              |                                 |                  |       |                     |                    |     |                                      |                             |
|                       |                                 |                  |       |                     |                    |     |                                      |                             |
| 91656168              | 56,10                           | 45,73            |       |                     |                    |     |                                      |                             |
| Totalt                | 13 053,86                       | 8 734,12         |       |                     |                    |     |                                      |                             |